Web of Science Group

A Clarivate Analytics company

Ресурсы Clarivate Analytics для современного исследователя

Варвара Соседова

27.03.2019

#### Содержание

1 Содержание платформы Web of Science 5 Новый профиль ученого ResearcherID

- 2 Возможности расширенного поиска в Web of Science
- 3 Поиск полных текстов с помощью Kopernio

4 Подбор журнала для публикации

#### Цикл научной деятельности

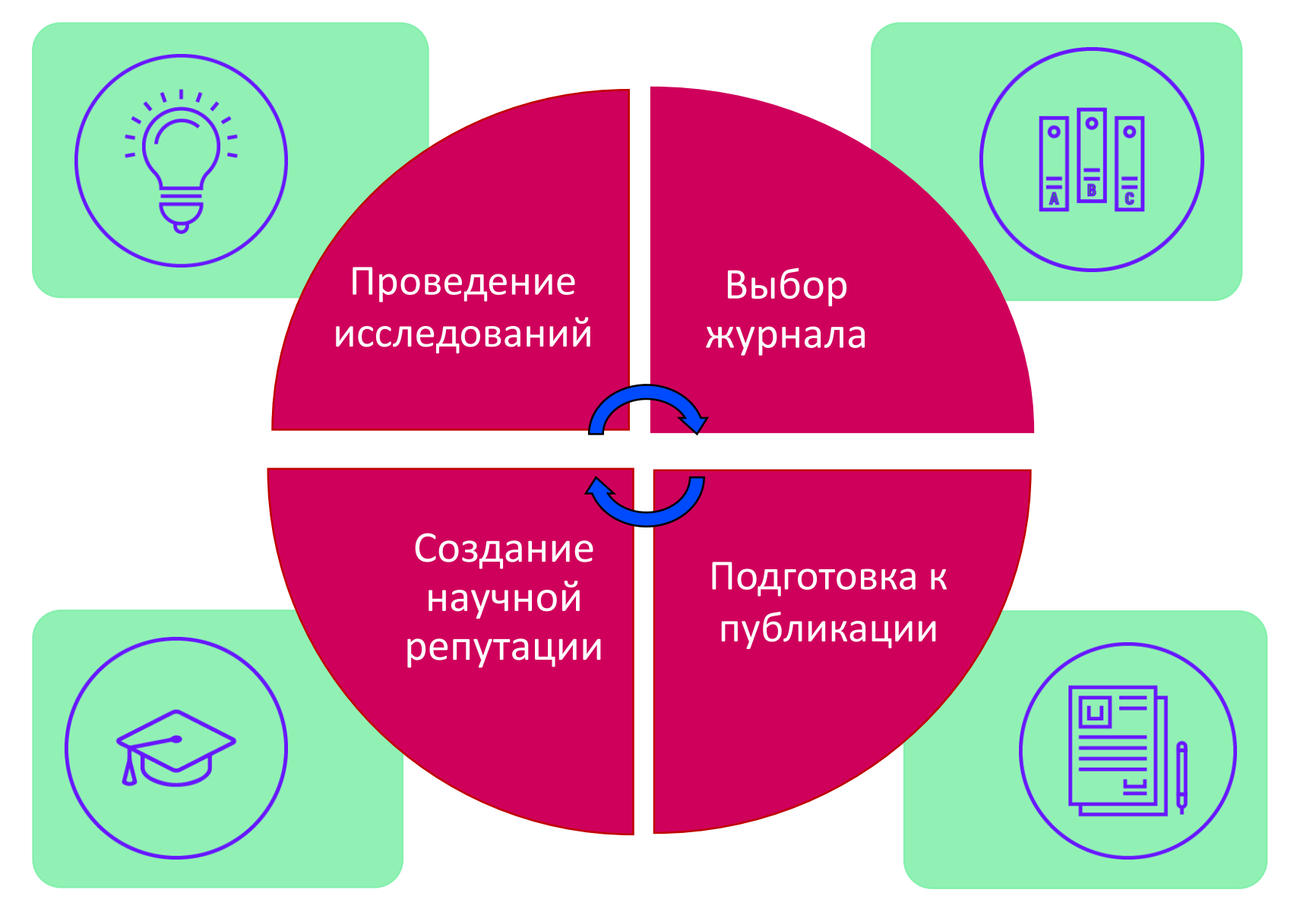

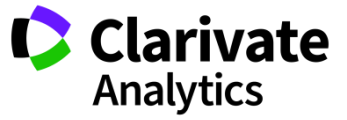

#### Содержание платформы

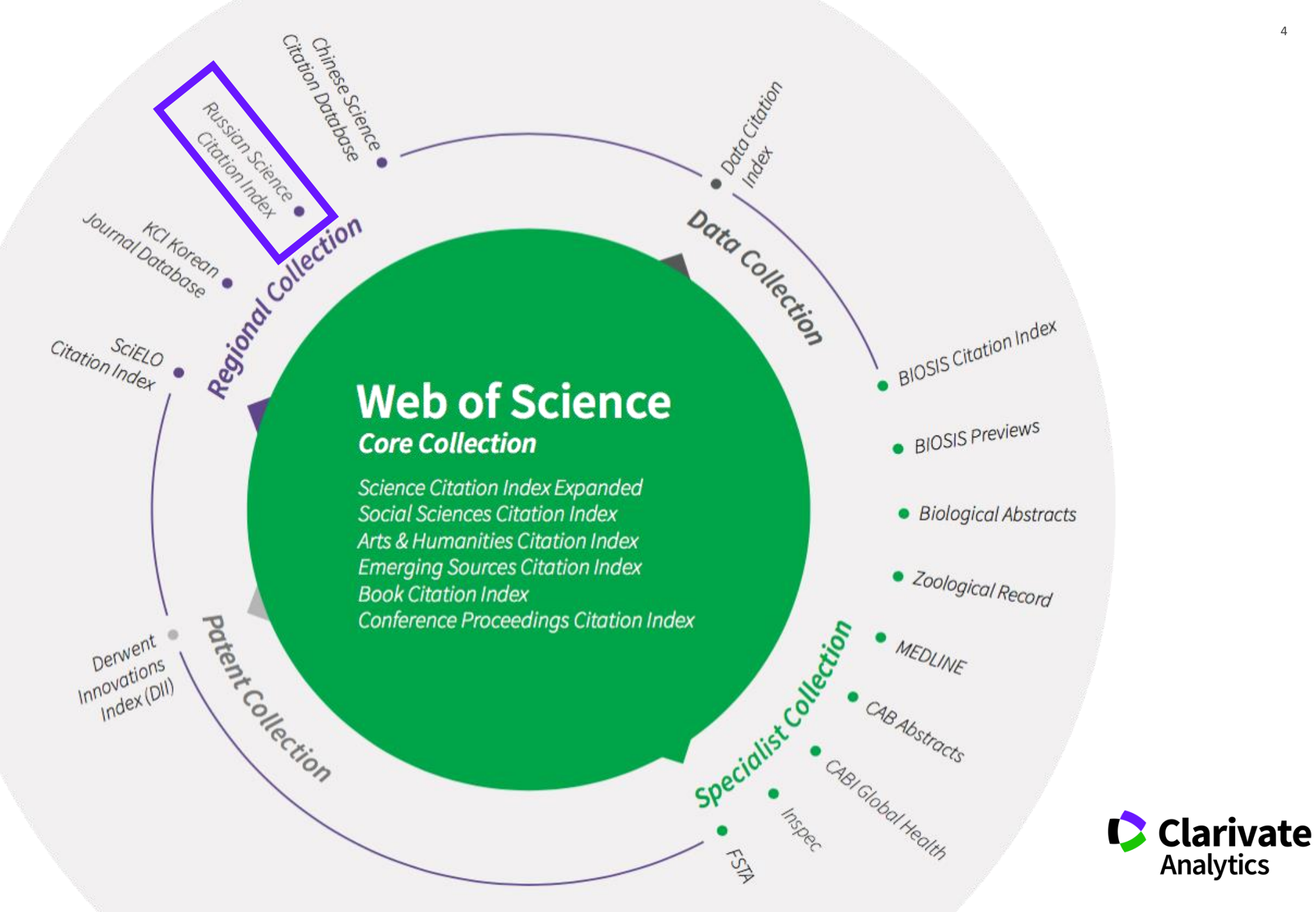

Отбор журналов в Web of Science

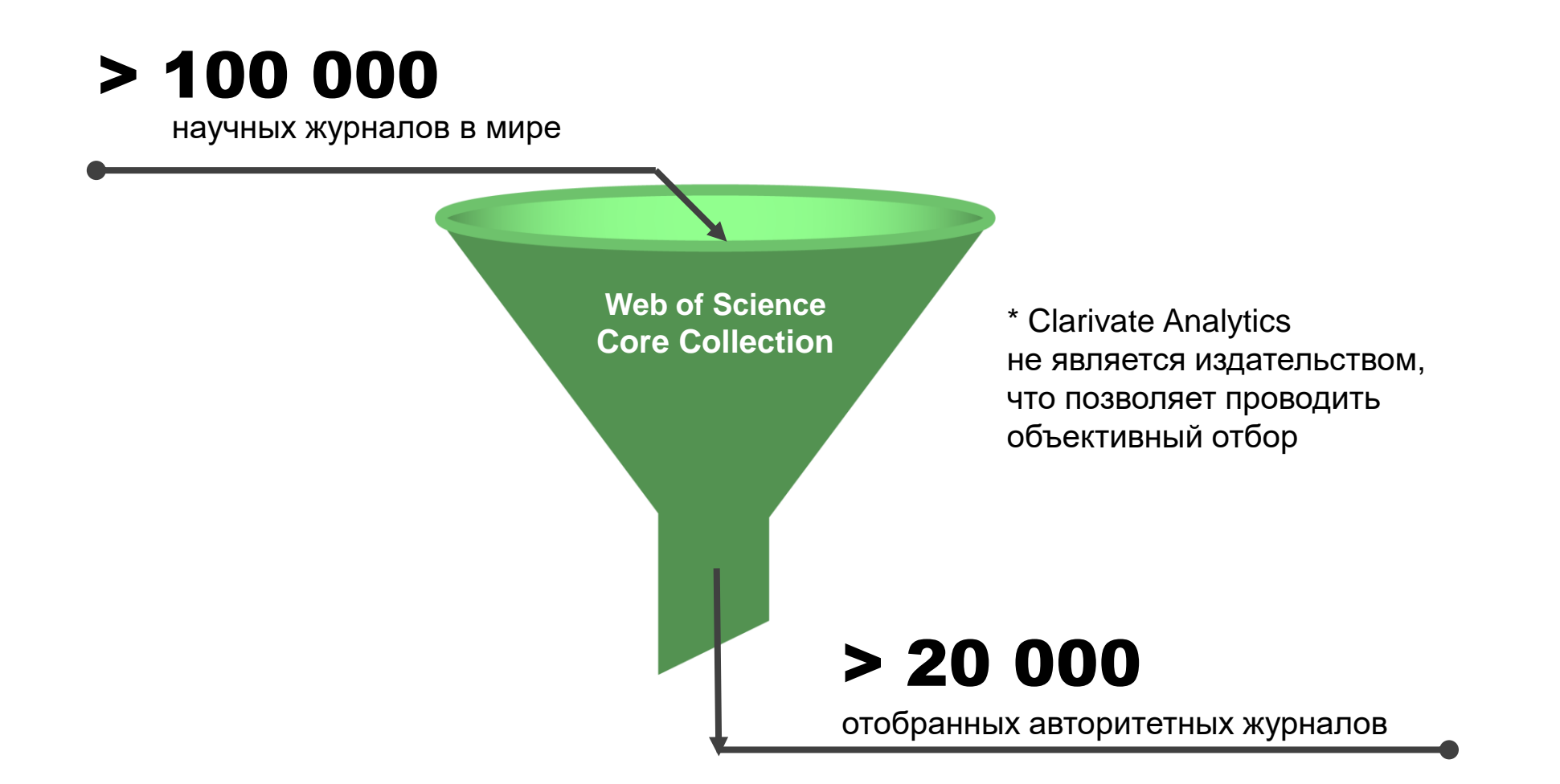

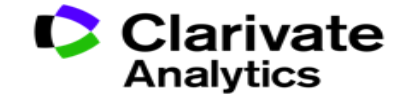

#### Web of Science Core Collection

## Web of Science Core Collection

Science Citation Index Expanded Social Sciences Citation Index Arts & Humanities Citation Index Emerging Sources Citation Index Book Citation Index Conference Proceedings Citation Index

- Международная мультидисциплинарная база данных:
- 20 000+ журналов (из них более 12 000 с импакт-фактором),
- 197 000+ конференций,
- 90 000+ научных монографий
- Публикации, прошедшие процедуру научного рецензирования
- Отбор источников независимыми экспертами
- Свыше 69,5 миллионов записей научных публикаций
- Данные о публикациях и цитировании за более чем 115 лет
- Содержание обновляется ежедневно

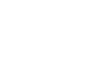

Clarivate

Analytics

#### Доступ к платформе Web of Science

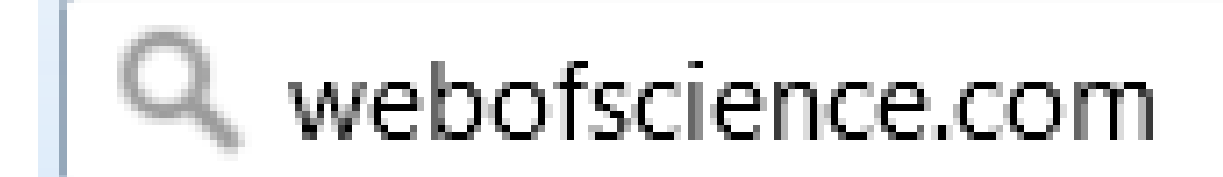

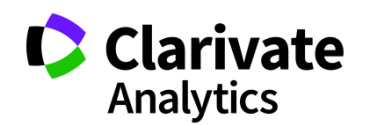

#### Создание профиля пользователя в Web of Science

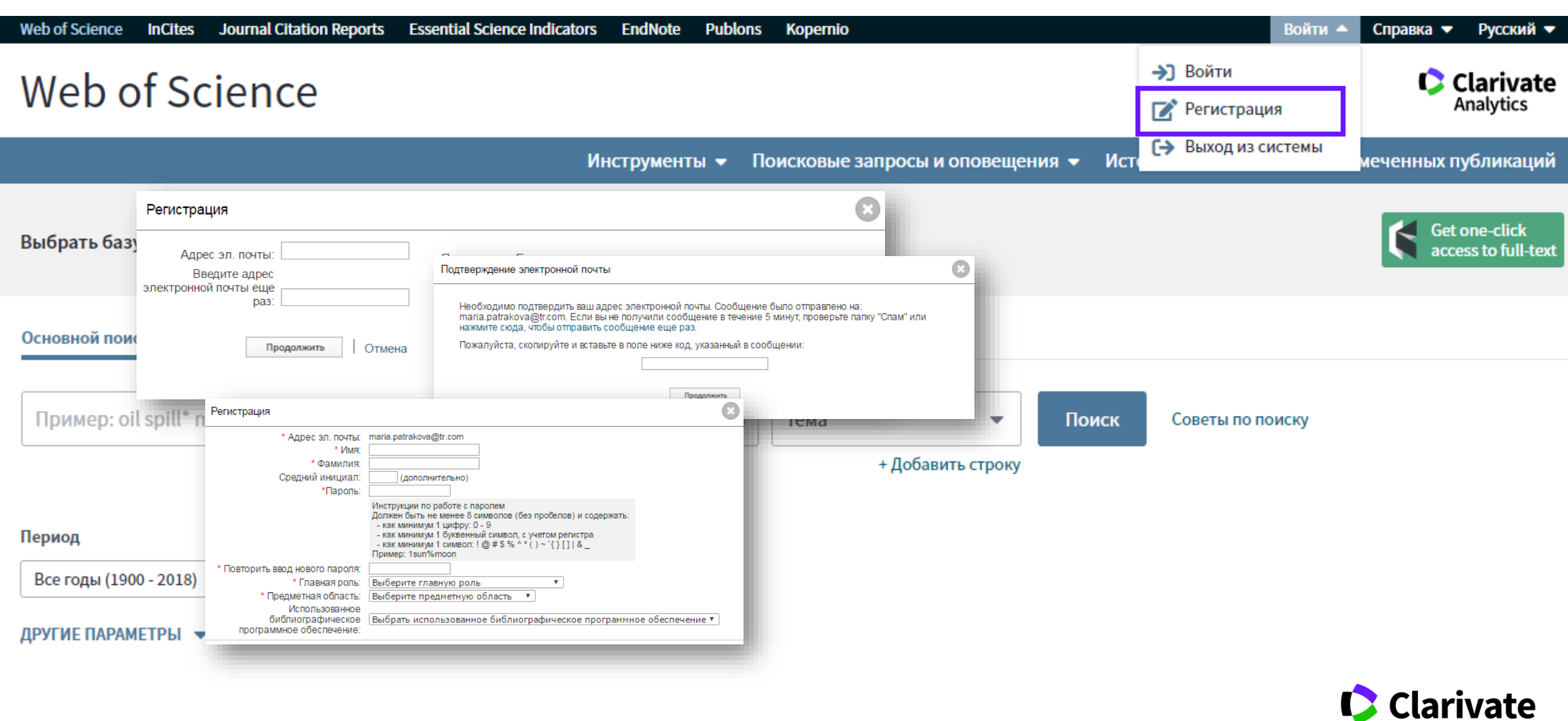

Analytics

# ПОИСК ИНФОРМАЦИИ В WEB OF SCIENCE

## Символы усечения

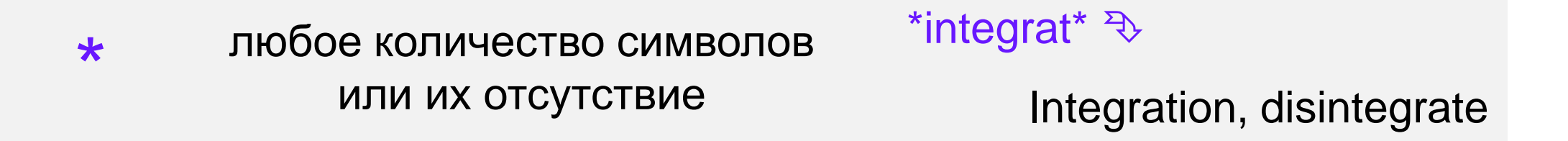

| \$ | один символ или его |  |  |  |
|----|---------------------|--|--|--|
|    | отсутствие          |  |  |  |

Su\$hov ₹>

Suhov, Sukhov

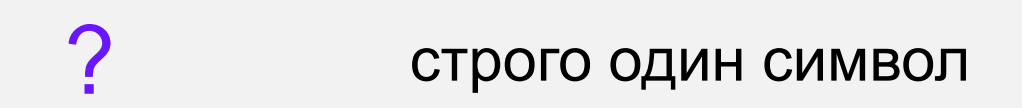

en?oblast ₹>

entoblast, endoblast

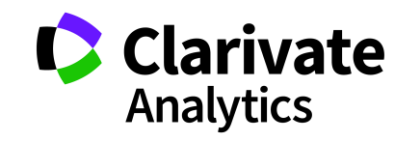

#### Логические операторы

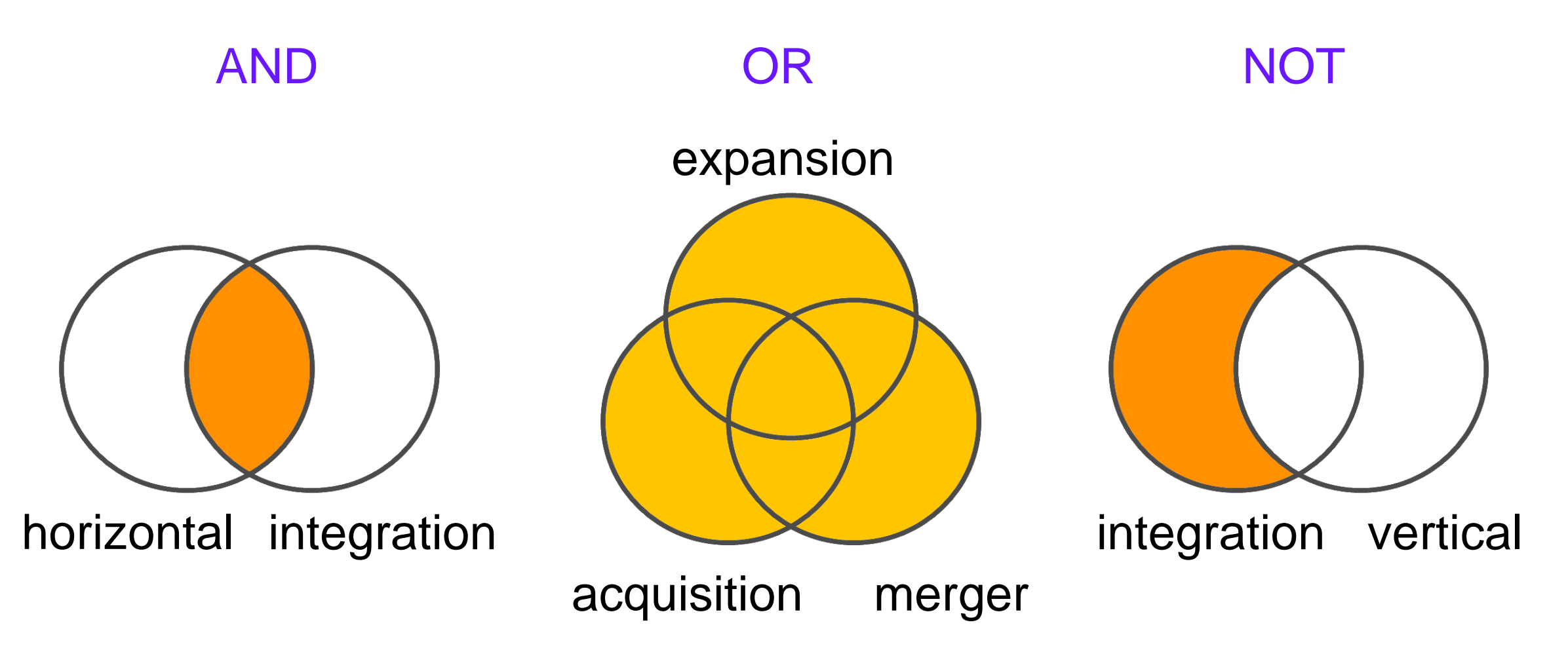

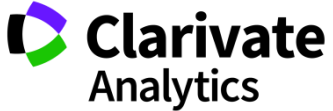

## Операторы точного поиска

"" Для поиска конкретных фраз и выражений [кавычки] поместите поисковый запрос в кавычки

NEAR/x Поиск в пределах указанного количества слов (х) в одном поле (по умолчанию 15 слов)

Используется исключительно в поле адреса SAME (Address). Слова должны содержаться в пределах одного адреса

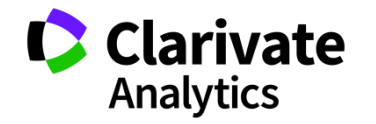

#### Расширенный поиск в Web of Science

| Web of Science InCites Journal Citation Reports Essential Science Indicators EndNote Publons Kopernio |                      | Войти 🔺 Справка 🔻 Русский 🔻          |
|----------------------------------------------------------------------------------------------------|----------------------|--------------------------------------|
| Web of Science                                                                                        | →) Войти Регистрация | Clarivate<br>Analytics               |
| Инструменты 👻 Поисковые запросы и оповещения 👻 Исто                                                   | [→ Выход из сист     | <sup>темы</sup> меченных публикаций  |
| Выбрать базу данных Web of Science Core Collection •                                                  |                      | Get one-click<br>access to full-text |
| Основной поиск Поиск по пристатейной библиографии Расширенный поиск + Больше                          |                      |                                      |
| Пример: oil spill* mediterranean 😢 Тема 🝷 Поиск<br>+ Добавить строку                                  | Советы по поис       | ску                                  |

#### Период

Все годы (1900 - 2018)

-

ДРУГИЕ ПАРАМЕТРЫ 🔻

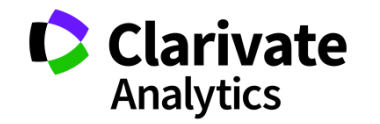

#### Расширенный поиск в Web of Science

| Выбрать базу данных 🛛 We                                                                                                    |                                                                                                    |                                                                                                    | Get one-click<br>access to full-text                                                                                           |
|----------------------------------------------------------------------------------------------------|----------------------------------------------------------------------------------------------------|----------------------------------------------------------------------------------------------------|----------------------------------------------------------------------------------------------------|
|                                                                                                    | Логические операторы: AND, OR, NO                                                                                                    | T, SAME, NEAR                                                                                                    |                                                                                                    |
| Основной поиск Поиск г                                                                                                    | Обозначения полей:                                                                                                    |                                                                                                    |                                                                                                    |
| Используйте обозначения поле<br>создания запроса. Результаты с<br>больше о расширенном поиске<br>Пример: TS=(nanotub* AND<br>#1 NOT #2 другие<br>Поиск<br>Ограничить результаты по язы<br>All languages<br>English<br>Afrikaans<br>Arabic | ТS= Тема<br>TI= Заголовок<br>AU= Автор [Указатель]<br>AI= Идентификаторы авторов<br>GP= Группа авторов [Указатель]<br>ED= Редактор<br>SO= Название издания [Указатель]<br>DO= DOI<br>PY= Год публикации<br>CF= Конференция<br>AD= Адрес<br>OG= Профили организаций [Указатель]<br>OO= Организация<br>SG= Суборганизация | SA= Почтовый адрес<br>CI= Город<br>PS= Область/регион<br>CU= Страна/регион<br>ZP= Индекс<br>FO= Финансирующая организация<br>FG= Номер гранта<br>FT= Текст, содержащий информацию о финансировании<br>SU= Область исследований<br>WC= Категория Web of Science<br>IS= ISSN/ISBN<br>UT= Идентификационный номер<br>PMID= PubMed ID | рес<br>ион<br>он<br>эщая организация<br>а<br>кащий информацию о финансировании<br>педований<br>/eb of Science<br>ционный номер |

Можно делать поиск по области или по стране

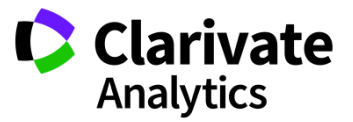

#### Поиск по организации

| Основной поиск                                 | Поиск по пристатейной библ                                        | иографии                              | Расширенный                                          | + Больше                    |                                                  |  |
|------------------------------------------------|-------------------------------------------------------------------|---------------------------------------|------------------------------------------------------|-----------------------------|--------------------------------------------------|--|
| Пример: JOHNS                                  | HOPKINS UNIVERSITY                                                |                                       |                                                      | 8                           | Профили организа 🔻 Поис                          |  |
| Выберите доступные<br>находит документы из орг | е организации из указателя.<br>анизации свариантами идентифициров | анных имен.                           |                                                      |                             | + Добавить строку                                |  |
|                                                | Щели<br>А                                                         | кните букву или цифру<br>\            | для просмотра организация<br>L M N O P Q R S T U V W | и в алфавитном п<br>ХҮХ 012 | орядке по название<br>3 4 5 6 7 8 9              |  |
|                                                | opra                                                              | низации, содержащие т<br>azerbaijan   | гекст или связанные с ним, м<br>Поиск                | можно найти с по            | мощью поиска по тексту, введенному в этом поле.  |  |
|                                                |                                                                   |                                       | Страница                                             | результатов 1 ( (           | Организации 1 - 44 из 44 )                       |  |
|                                                |                                                                   |                                       |                                                      | 4 ≪ 4 [                     | 1] 🕨 🗰 🖬                                         |  |
|                                                | Доб                                                               | авить Просмо<br>в подробную и<br>прос | лтреть<br>нформацию                                  |                             | Организации                                      |  |
|                                                | Доб                                                               | авить D                               | A.I. Karayev Ins                                     | titute of Physiolog         | y of the Azerbaijan National Academy of Sciences |  |
|                                                | Доб                                                               | авить D                               | Azerbaijan Dipl                                      | lomatic Academy (           | ADA)                                             |  |
|                                                | Доб                                                               | авить D                               | Azerbaijan Inst                                      | itute of Genetic Re         | sources                                          |  |
|                                                | Доб                                                               | авить D                               | Azerbaijan Mec                                       | lical University            |                                                  |  |
|                                                | Доб                                                               | авить D                               | Azerbaijan Nati                                      | ional Academy of S          | Sciences (ANAS)                                  |  |
|                                                | Доб                                                               | авить D                               | Azerbaijan Stat                                      | e Pedagogical Uni           | versity                                          |  |
|                                                | Доб                                                               | іавить D                              | Azerbaijan Stat                                      | e University of Eco         | nomics (UNE( )                                   |  |
|                                                | Доб                                                               | авить р                               | Azerbaijan Stat                                      | e University of Oil         | & Industry (ASUOI)                               |  |
|                                                | Доб                                                               | авить D                               | Azerbaijan Tecl                                      | hnical University           |                                                  |  |
|                                                |                                                                   |                                       |                                                      |                             |                                                  |  |

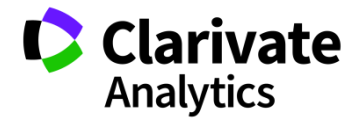

#### Поиск по пристатейной библиографии в Web of Science

| Web of Science InCites Journal Citation Reports Essential Science Indicators EndNote Publons Kopernio | Войти 📥                                          | Справка 🔻 Русский 🔻                  |
|----------------------------------------------------------------------------------------------------|--------------------------------------------------|--------------------------------------|
| Web of Science                                                                                        | <ul> <li>Э Войти</li> <li>Регистрация</li> </ul> | Clarivate<br>Analytics               |
| Инструменты 👻 Поисковые запросы и оповещения 👻 Ист                                                    | [→ Выход из системы                              | иеченных публикаций                  |
| Выбрать базу данных Web of Science Core Collection •                                                  |                                                  | Get one-click<br>access to full-text |
| Основной поиск по пристатейной библиографии Расширенный поиск + Больше                                |                                                  |                                      |
| Пример: oil spill* mediterranean 🙁 Тема 🔹 Поиск<br>+ Добавить строку                                  | Советы по поиску                                 |                                      |

Период

Все годы (1900 - 2018)

-

ДРУГИЕ ПАРАМЕТРЫ 🔻

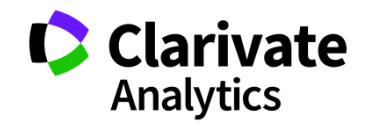

#### Поиск по пристатейной библиографии в Web of Science

| Основной поиск                                                 | Поиск по пристатейной библиографии                                                                               | Расширенный поиск                                       | + Больше                                                     |                |                                                                                 |
|----------------------------------------------------------------|----------------------------------------------------------------------------------------------------|---------------------------------------------------------|--------------------------------------------------------------|----------------|---------------------------------------------------------------------------------|
| Найдите статьи, ци<br>Шаг 1: Введите инс<br>* Примечание. Введ | тирующие личную работу.<br>формацию о процитированной работе. Поля<br>цение заголовка, тома, выпуска или страниц | я объединяются с помощью<br>цы в сочетании с другими по | о логического оператора AND.<br>Олями может привести к сокра | щению числа на | йденных вариантов п                                                             |
| Пример: O'Briar                                                | n C* OR OBrian C*                                                                                                | 8                                                       | Процитированный 🔻                                            | *              |                                                                                 |
| Выбрать из указател                                            | я                                                                                                    |                                                         |                                                              | _              |                                                                                 |
| Пример: J Comp                                                 | o* Appl* Math*                                                                                                   | 8                                                       | Процитированная р 🔻                                          | **             |                                                                                 |
| Выбрать из указател<br>Просмотреть список сокра                | IЯ<br>ащений                                                                                                    |                                                         |                                                              |                |                                                                                 |
| Пример: 1943 ог                                                | r 1943-1945                                                                                                    | 8                                                       | Процитированный г 🔻<br>+ Добавить строку   Сбро              | Поиск          | Воспользуйтесь<br>руководством по<br>поиску по<br>пристатейной<br>библиографии. |

\* Процитированный заголовок – конкретная статья
 \*\* Процитированная работа – монография, журнал или сборник конференции

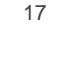

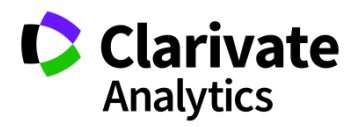

#### Сохранение Истории поиска

| Поиск    |            | Инструменты 👻 Поисковые запросы и оповещения                                                                                                    | 🗕 История г           | оиска Список отмеченн                            | ых публикаций 2                              |
|----------|------------|----------------------------------------------------------------------------------------------------|-----------------------|--------------------------------------------------|----------------------------------------------|
| История  | поиска     | Web of Science Core Collection                                                                                                    |                       |                                                  |                                              |
| Подборка | Результаты | Сохранить историю/создать оповещение Открыть сохраненную историю поиска                                                                                                    | Изменение<br>подборок | Объединение подборок<br>О AND О OR<br>Объединить | Удалить подборки<br>Выбрать все<br>Х Удалить |
| #3       | 1 790      | <b>TEMA:</b> (biofuel* and (car\$ or vehichle* or auto*))<br>Указатели=SCI-EXPANDED, SSCI, A&HCI, CPCI-S, CPCI-SSH, BKCI-S, BKCI-SSH, ESCI, CCR-EXPANDED, IC Период=Все<br>годы | Изменить              |                                                  |                                              |
| # 2      | 277 347    | <b>TEMA: (climate change)</b><br>Указатели=SCI-EXPANDED, SSCI, A&HCI, CPCI-S, CPCI-SSH, BKCI-S, BKCI-SSH, ESCI, CCR-EXPANDED, IC Период=Все<br>годы                             | Изменить              |                                                  |                                              |
| #1       | 277 347    | <b>TEMA: (climate change)</b><br>Указатели=SCI-EXPANDED, SSCI, A&HCI, CPCI-S, CPCI-SSH, BKCI-S, BKCI-SSH, ESCI, CCR-EXPANDED, IC Период=Все<br>годы                             | Изменить              |                                                  |                                              |
|          |            |                                                                                                    |                       | ○ AND ○ OR<br>Объединить                         | Выбрать все<br>× Удалить                     |

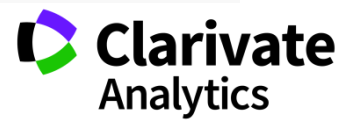

#### Сохранение и экспорт результатов поиска

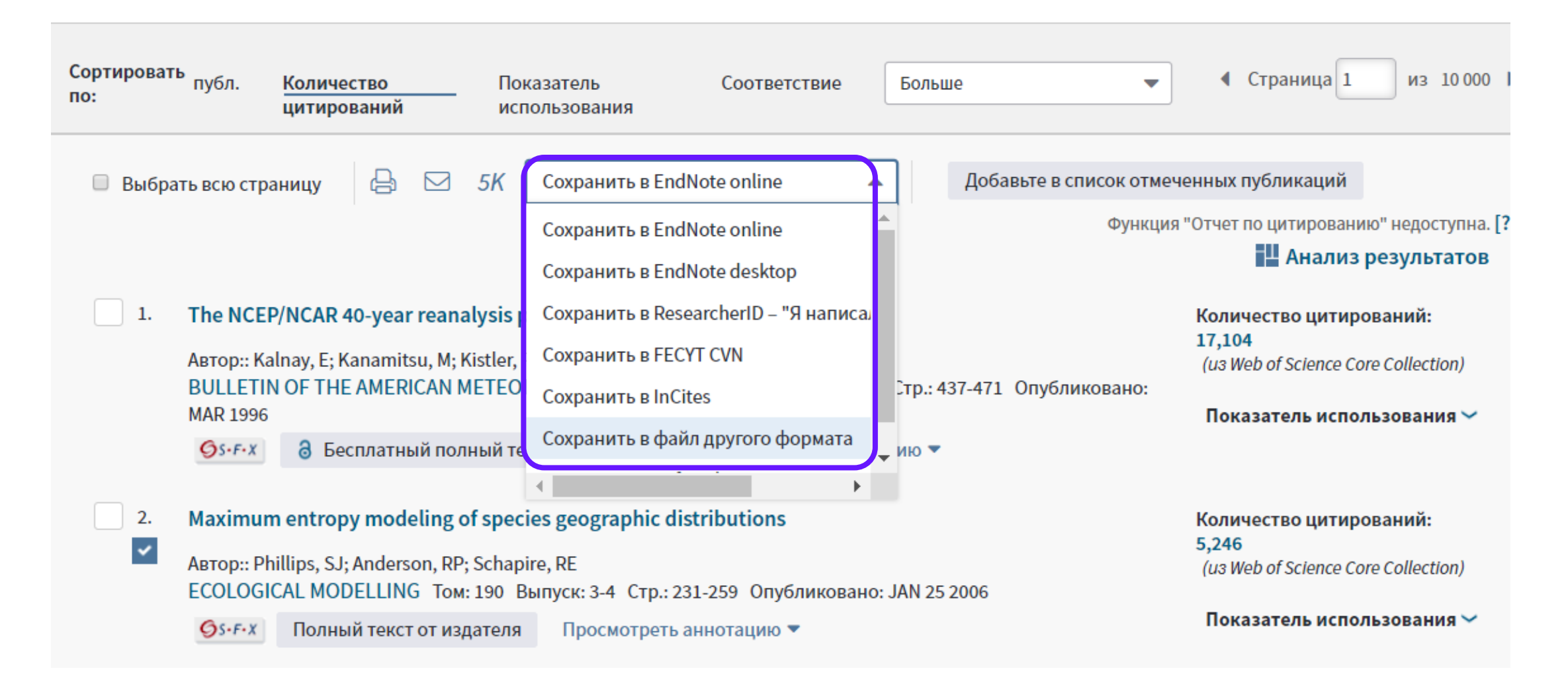

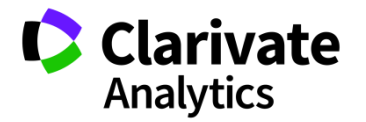

#### Полная запись статьи в Web of Science Core Collection

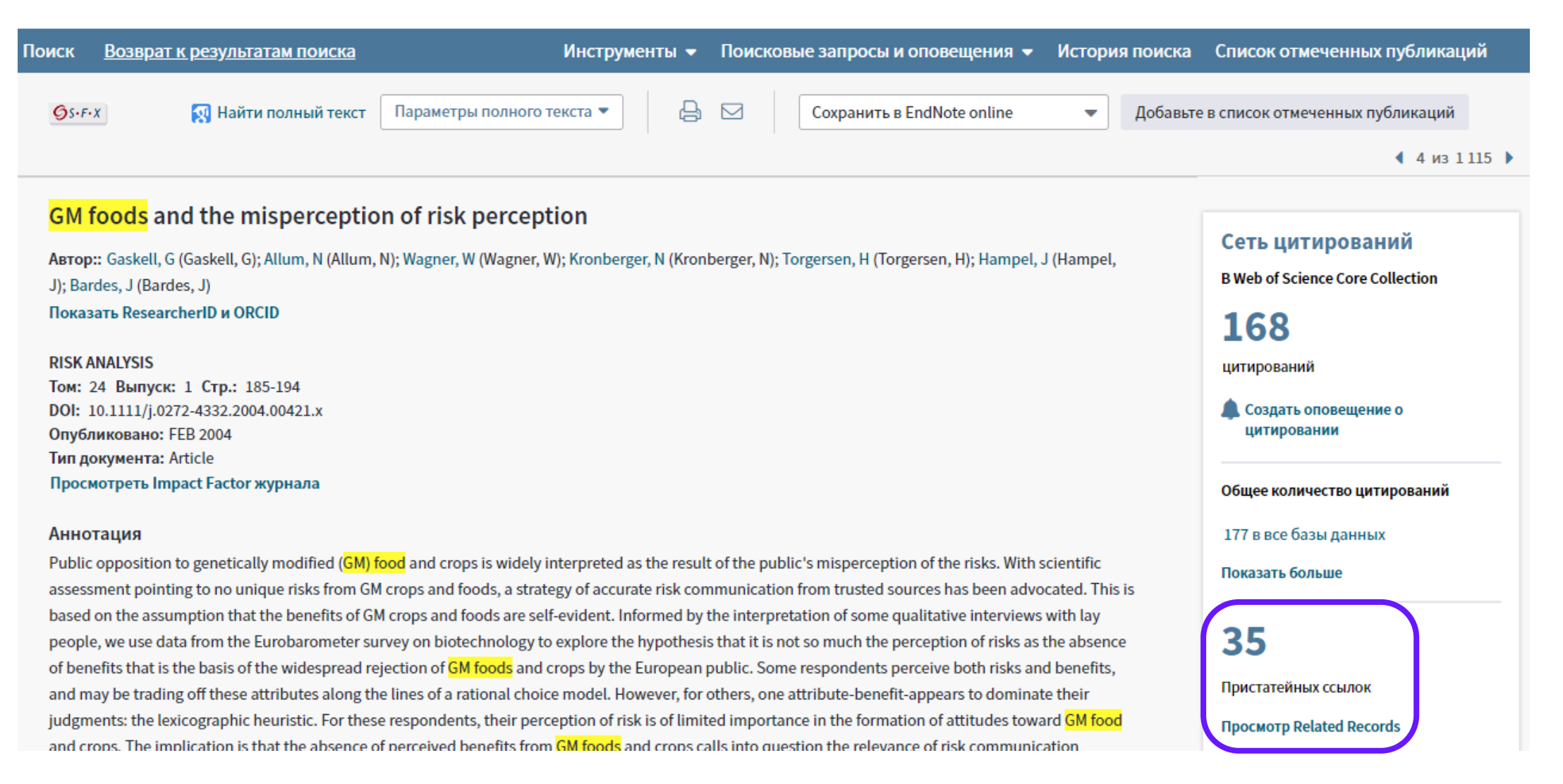

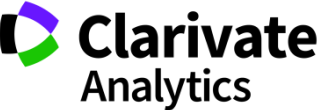

#### Список пристатейных ссылок

| 1. | EUROPEAN PUBLIC PERCEPTIONS OF SCIENCE<br>By: BAUER, M; DURANT, J; EVANS, G<br>INTERNATIONAL JOURNAL OF PUBLIC OPINION RESEARCH Volume: 6 Issue: 2 Pages: 163-186 Published: SUM 1994 |
|----|----------------------------------------------------------------------------------------------------|
|    | S⋅F・X     Full Text from Publisher     View Abstract ▼                                                                                                    |
| 2. | Assessing the capacity of mass electorates<br>By: Converse, PE<br>ANNUAL REVIEW OF POLITICAL SCIENCE Volume: 3 Pages: 331-353 Published: 2000                                         |
|    | Øs-F-X     Full Text from Publisher     View Abstract ▼                                                                                                    |
| 3. | Title: [not available]<br>By: CONVERSE PE<br>IDEOLOGY DISCONTENT Pages: 206 Published: 1964                                                                                           |
|    | Øs-F-X                                                                                                    |
| 4. | Title: [not available]<br>Edited by: Cvetkovich, G.; Lofstedt, R.<br>Social Trust and the Management of Risk Published: 1999<br>Publisher: Earthscan, London                          |
|    | Øs-F-X                                                                                                    |

Times Cited: 54 (from Web of Science Core Collection)

Times Cited: 107 (from Web of Science Core Collection)

Times Cited: 1,429 (from Web of Science Core Collection)

Times Cited: 126 (from Web of Science Core Collection)

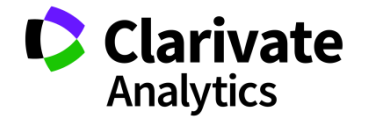

#### Во время поиска информации можно понять ожидания журнала

Читайте статьи из выбранного журнала и привыкайте к его стилю Обращайте внимание на источники цитирования и их количество Собирайте ключевые слова для своей публикации Внимательно изучайте требования журнала

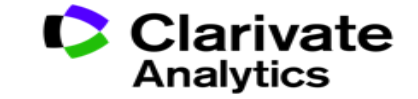

# ПОИСК ПОЛНЫХ ТЕКСТОВ

#### Как найти полный текст статьи?

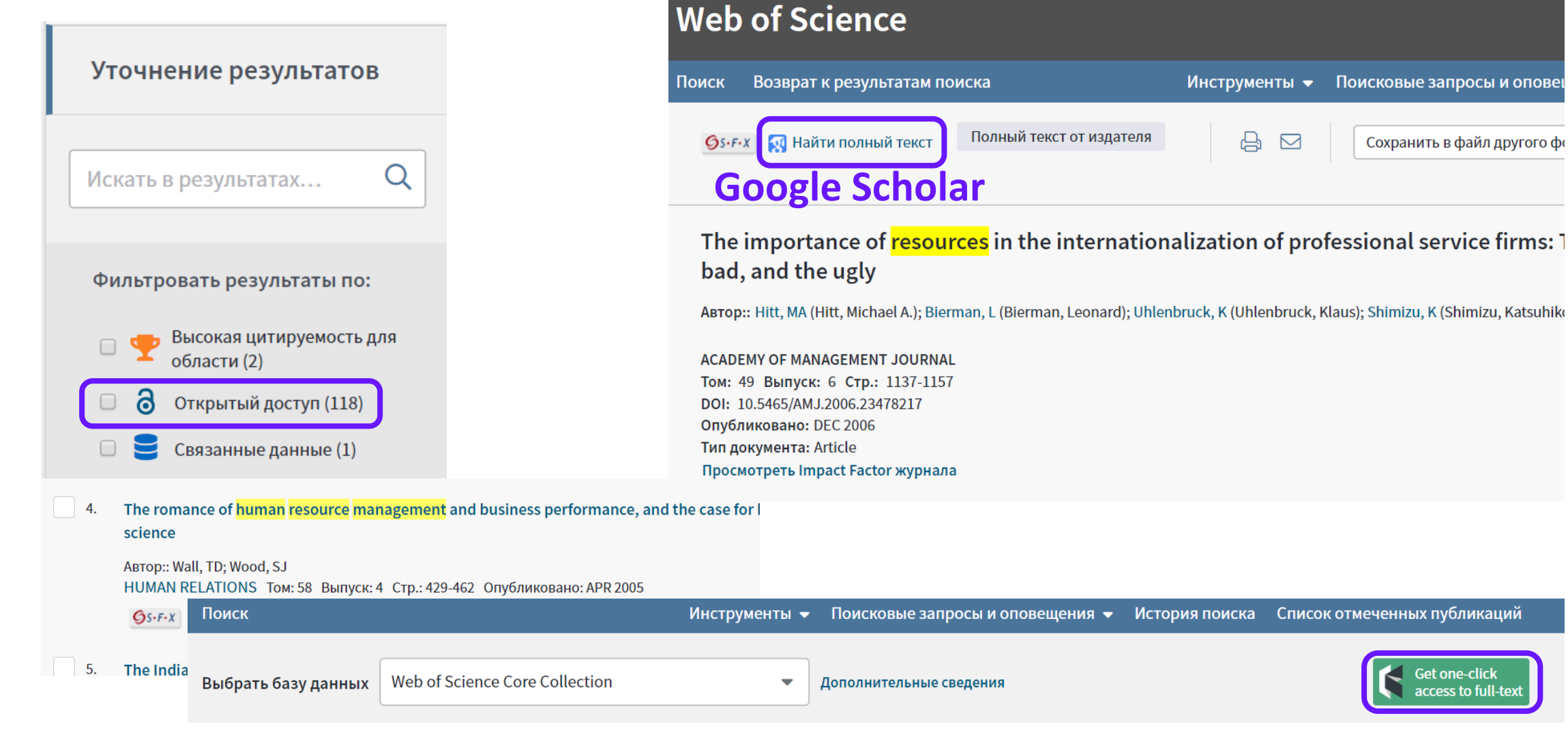

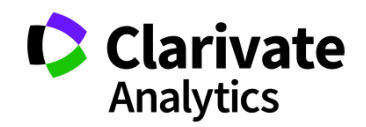

Get one-click

access to full-text

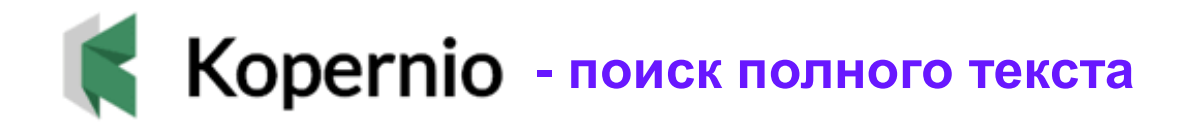

## Fast, one-click access to millions of research papers.

Powered by Web of Science

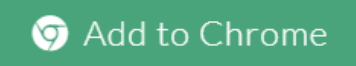

★ ★ ★ ★4.8 star rating in the Chrome Store

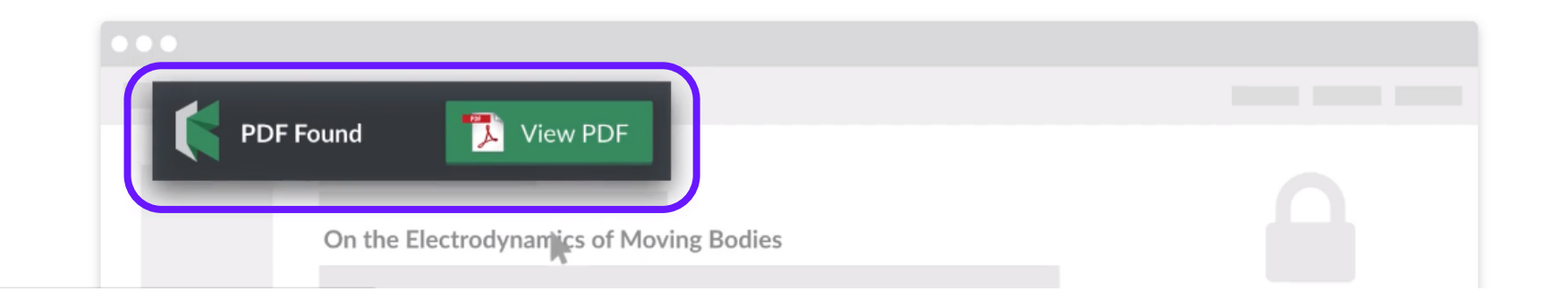

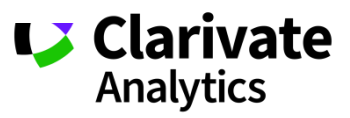

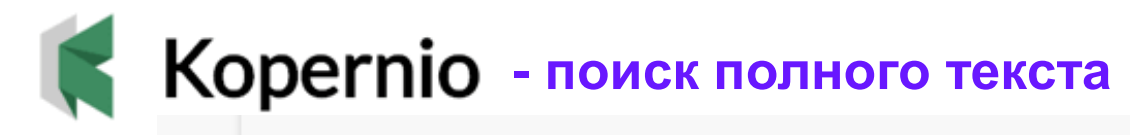

#### Convergence of electronic bands for high performance bulk thermoelectrics

ABTOP:: Pei, YZ (Pei, Yanzhong)<sup>[1]</sup>; Shi, XY (Shi, Xiaoya)<sup>[2]</sup>; LaLonde, A (LaLonde, Aaron)<sup>[1]</sup>; Wang, H (Wang, Heng)<sup>[1]</sup>; GJ (Snyder, G. Jeffrey)<sup>[1]</sup>

Показать ResearcherID и ORCID

#### NATURE

Том: 473 Выпуск: 7345 Стр.: 66-69 DOI: 10.1038/nature09996 Опубликовано: MAY 5 2011 Тип документа: Article Просмотреть Impact Factor журнала

#### Аннотация

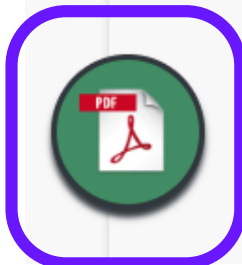

Thermoelectric generators, which directly convert heat into electricity, have long been relegated to use in space-based on now being actively considered for a variety of practical waste heat recovery systems-such as the conversion of car exhaus these devices can be very reliable and compact, the thermoelectric materials themselves are relatively inefficient: to face be desirable to identify or develop materials that have an intensive thermoelectric materials figure of merit, zT, above 1. have been used in the search for new materials with high thermoelectric efficiency, such as the use of nanostructuring t

Clarivate

Analytics

# ПОДБОР ЖУРНАЛА ДЛЯ

## публикации

#### Способы подбора журнала

- Web of Science Core Collection
- EndNote (Match)
- Journal Citation Reports

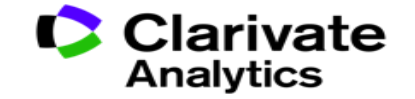

#### Детальный анализ с помощью Анализа результатов

|                                 | Поиск                                                     |                               | 1                                            | Инструменты 👻 Поисковые з                | апросы и оповещения 👻                | История поиска         | Список отмеченных публикаций                              |
|---------------------------------|-----------------------------------------------------------|-------------------------------|----------------------------------------------|------------------------------------------|--------------------------------------|------------------------|-----------------------------------------------------------|
|                                 | Результаты: 4 14<br>(из Web of Science Core Coll          | - <b>3</b><br>ection)         | Сортировать<br>по: публ. <u>Колич</u> цитиро | ество Показатель<br>ований использования | Соответствие                         | Больше                 | ◀ 1 из 415 ▶                                              |
|                                 | <b>Вы искали: TEMA:</b> ((GI<br>MO food*)) <b>Больш</b> е | M food*) OR (G                | 🔲 Выбрать всю страницу                       | 🔓 🖂 5К Сохранить в                       | EndNote online 🔹                     | Добавьте в списо       | ок отмеченных публикаций                                  |
| <b>Анализ р</b> о<br><<Вернутьс | <b>езультатов</b><br>ся на предыдущую стр                 | <b>Отображение</b><br>food*)) | <b>1,117 записей для TOPIC:</b> (("G         | iM food*") OR ("GMO food*") OR (         | gentically modifed 🔟 Созда           | ние отчета по цитирова | Нализ результатов<br>Создание отчета по                   |
| Категории                       | Web of Science                                            |                               |                                              |                                          |                                      |                        | цитированию                                               |
| Годы издан                      | ний                                                       | Визуализаци                   | я Древови 🔻 Число результато                 | ob 10 💌                                  | よ 3a                                 | грузить Скрыть н       | Количество цитировании:<br>642<br>(из Web of Science Core |
| Типы доку                       | ментов                                                    | 28<br>FOOD POLICY             |                                              | 24<br>OUTLOOK ON AGRICULTURE             | 19<br>FOOD QUALITY AND<br>PREFERENCE | 19<br>LANCET           | Collection)                                               |
| Профили о                       | организаций                                               |                               |                                              |                                          |                                      |                        | Показатель использования 🛩                                |
| Финансиру                       | ующие организации                                         |                               |                                              |                                          |                                      |                        | Количество цитирований:                                   |
| Авторы                          |                                                           | 27<br>NATURE                  |                                              | 20                                       |                                      |                        | <b>623</b><br>(us Web of Science Core<br>Collection)      |
| Названия и                      | изданий                                                   |                               |                                              | NATURE BIOTECHNOLOGY                     | 10                                   |                        | 🕎 Высокоцитируемый                                        |
| Названия с                      | серий книг                                                |                               |                                              |                                          | L8<br>PUBLIC UNDERSTANDING OF        | SCIENCE                | документ                                                  |
| Названия к                      | конференций                                               | 25<br>PRITISH FOOD            |                                              | 19                                       |                                      |                        | Показатель использования 🛩                                |
| Страны/ре                       | гионы                                                     | BRITISH FOOD.                 |                                              | CHEMICAL WEEK                            | 16<br>Food Australia                 |                        | Clariv<br>Analytic                                        |
| Редакторы                       | I                                                         |                               |                                              |                                          |                                      |                        |                                                           |

#### Оповещения о новых выпусках журнала

| Поиск                            |                                  | Инструмен   | ты 🔻  | Поисковые запросы и ог    | овещения 🔺   | Истори |
|----------------------------------|----------------------------------|-------------|-------|---------------------------|--------------|--------|
|                                  |                                  |             | Сохра | аненные поисковые запросы | и оповещения |        |
| Выбрать базу данных              | Web of Science Core Collection   |             | He    | erzen Uni                 | ×            |        |
|                                  |                                  |             | Ги    | дромашиностроение         | ×            |        |
|                                  |                                  | _           | Inc   | clusive education         | *            |        |
| Основной поиск По                | иск по пристатейной библиографии | Расширенный | Эк    | ономика                   | *            |        |
|                                  |                                  |             | Опов  | ещения о цитировании      |              |        |
| Пример: oil spill* mediterranean |                                  |             |       | ещения о журнале          | ]            | иск    |
|                                  |                                  |             |       | + Добавить строку         | Сброс        |        |

Период

Clarivate Analytics

#### Управление оповещениями

#### Сохраненные поисковые запросы и оповещения

#### << Вернуться на предыдущую страницу

|   | Оповещения о<br>цитировании                   | Оповещения о журнале                   | Сохра         | Сохраненные поисковые<br>запросы                |                                                                        |          |  |  |  |
|---|-----------------------------------------------|----------------------------------------|---------------|-------------------------------------------------|------------------------------------------------------------------------|----------|--|--|--|
| E | Выбрать все Обновить Удалить Добавить журналы |                                        |               |                                                 |                                                                        |          |  |  |  |
|   | Название журнала                              | Создать список на<br>домашней странице | RSS<br>-канал | Статус оповещения                               | Параметры оповещения                                                   | Изменить |  |  |  |
|   | CARBON<br>CARBON                              | выкл.                                  | 2             | ВКЛ.<br>Окончание срока: 2019-08-13<br>Обновить | <b>Адрес эл. почты:</b> Varvara.Sosedova@clarivate.com<br>Формат: HTML | Изменить |  |  |  |
|   | LANCET<br>LANCET                              | выкл.                                  | 2             | ВКЛ.<br>Окончание срока: 2019-08-30<br>Обновить | <b>Адрес эл. почты:</b> Varvara.Sosedova@clarivate.com<br>Формат: HTML | Изменить |  |  |  |
| Ē | Зыбрать все Обновить                          | Удалить                                |               |                                                 |                                                                        |          |  |  |  |

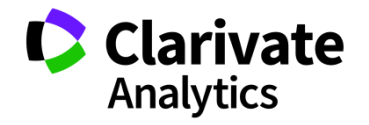

#### Подбор журнала для публикации в EndNote

| Clarivate<br>Analytics     |               |         |          |        |       |         |           |                     |
|----------------------------|---------------|---------|----------|--------|-------|---------|-----------|---------------------|
| EndNote <sup>™</sup> basic | My References | Collect | Organize | Format | Match | Options | Downloads | Administrator Tools |
|                            |               |         |          |        |       |         |           |                     |

#### Find the Best Fit Journals for your Manuscript Powered By Web of Science

| *Title:                                                                                                    |                 |
|----------------------------------------------------------------------------------------------------|-----------------|
| *Abstract:                                                                                                    |                 |
| *required                                                                                                    |                 |
| References:          Select Group       Including references allows us to match more data points relevant to your manuscript |                 |
|                                                                                                    | Find Journals > |

ivate

Analytics

#### Подбор журнала для публикации в EndNote

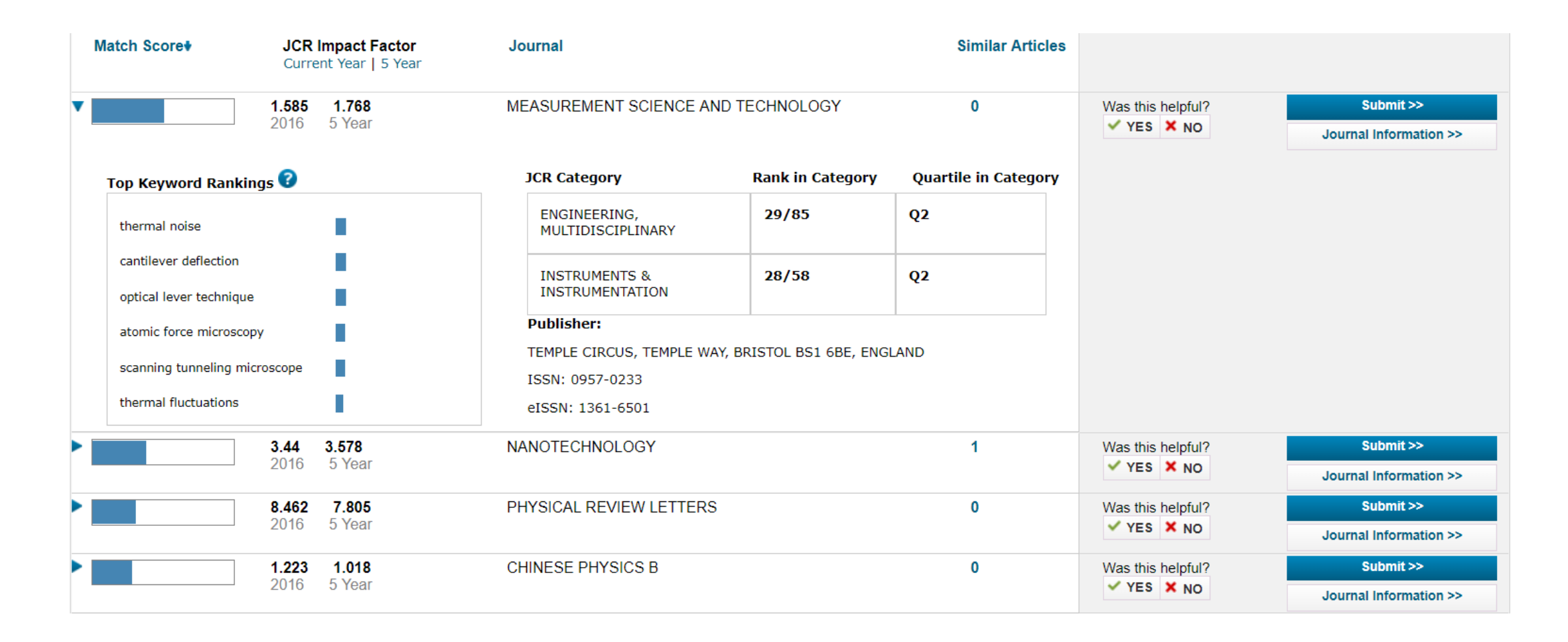

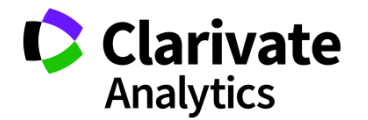

#### Анализ журналов в Journal Citation Reports

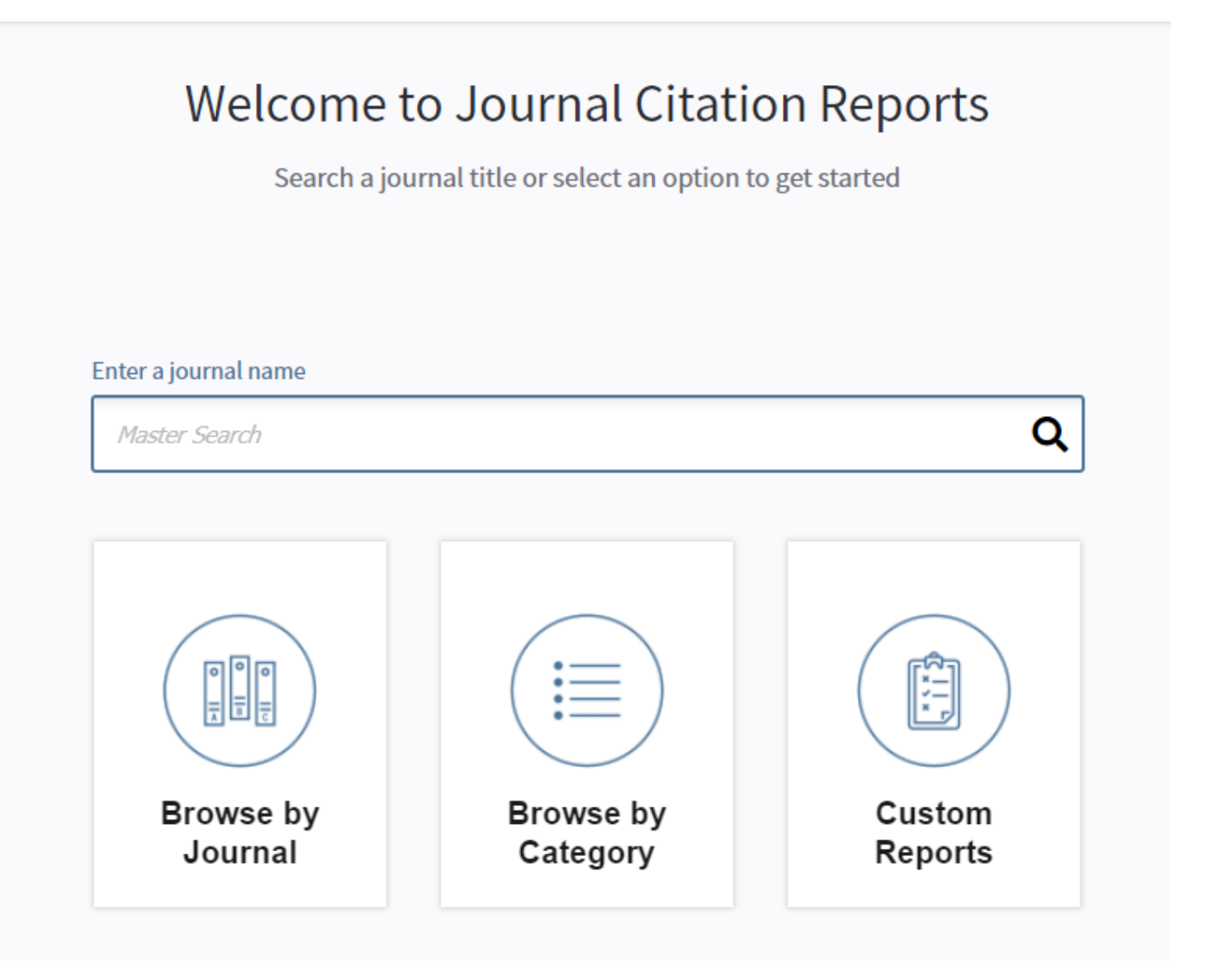

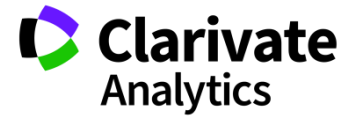

#### Список категорий

| Home Category Rankings              |              |                                                     |                          |                  |             |                  | . <b>B</b>          | = |
|-------------------------------------|--------------|-----------------------------------------------------|--------------------------|------------------|-------------|------------------|---------------------|---|
| Go to Journal Profile Master Search | Ja<br>Ali Ja | ournals By Rank Categournal Categories ranked by Nu | ories By R<br>Imber of J | Rank<br>Iournals |             |                  |                     |   |
| Select Journals                     |              | Customize Indicators                                |                          |                  |             |                  |                     |   |
| Select Categories                   |              | Category                                            | Edition                  | #Journals -      | Total Cites | Median<br>Impact | Aggregate<br>Impact |   |
|                                     | 1            | ECONOMICS                                           | SSCI                     | 353              | 905,731     | 1.112            | 1.766               |   |
| Salaat ICD Year                     | 2            | MATHEMATICS                                         | SCIE                     | 303              | 491,977     | 0.704            | 0.852               | · |
|                                     | 3            | BIOCHEMISTRY &<br>MOLECULAR BIOLOGY                 | SCIE                     | 292              | 3,620,042   | 2.911            | 4.295               |   |
|                                     | 4            | MATERIALS SCIENCE,<br>MULTIDISCIPLINARY             | SCIE                     | 285              | 3,451,166   | 1.952            | 4.640               |   |
| Select Edition                      | 5            | NEUROSCIENCES                                       | SCIE                     | 261              | 2,346,351   | 3.047            | 4.015               |   |
| SCIE SSCI                           | 5            | PHARMACOLOGY &<br>PHARMACY                          | SCIE                     | 261              | 1,571,408   | 2.481            | 3.148               |   |
| Clear Submit                        | 7            | ENGINEERING, ELECTRICAL<br>& ELECTRONIC             | SCIE                     | 260              | 1,636,325   | 1.820            | 2.723               |   |
|                                     | 8            | MATHEMATICS, APPLIED                                | SCIE                     | 252              | 538,270     | 0.972            | 1.296               |   |
|                                     | 9            | ENVIRONMENTAL SCIENCES                              | SCIE                     | 241              | 1,893,126   | 2.067            | 3.487               |   |
|                                     | 10           | EDUCATION &<br>EDUCATIONAL RESEARCH                 | SSCI                     | 238              | 346,605     | 1.336            | 1.546               |   |
|                                     | 11           | ONCOLOGY                                            | SCIE                     | 222              | 1,930,764   | 3.186            | 4.597               |   |
|                                     | 11           | PLANT SCIENCES                                      | SCIE                     | 222              | 1,053,834   | 1.422            | 2.696               |   |
|                                     | 13           | MANAGEMENT                                          | SSCI                     | 209              | 707,571     | 1.869            | 2.636               |   |
|                                     | 14           | SURGERY                                             | SCIE                     | 200              | 1,206,535   | 1.811            | 2.519               | - |

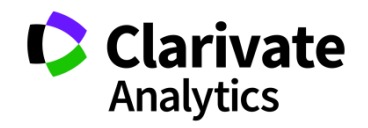

#### Подбор журнала по нескольким параметрам

|   | Go to Journal Profile                   | Journals   | By Rank        | Cate                               | gories By Ranl      | k               |                               |                                                |                            |   |
|---|-----------------------------------------|------------|----------------|------------------------------------|---------------------|-----------------|-------------------------------|------------------------------------------------|----------------------------|---|
|   | Master Search Q                         | Journal Ti | tles Ranked by | Impact Fac                         | tor                 |                 |                               |                                                |                            |   |
|   | Compare Journals                        | Compare    | e Selected Jo  | urnals                             | Add Journal         | s to New or Exi | isting List                   | Customize                                      | Indicators                 |   |
|   |                                         |            |                | Full Jou                           | mal Title           | Total Cites     | Journal<br>Impact<br>Factor 🔻 | Impact Factor<br>without Journal<br>Self Cites | 5 Year<br>Impact<br>Factor |   |
|   | View Title Changes                      |            | 1 CA<br>FO     | -A CANCE<br>R CLINICIA             | R JOURNAL<br>NS     | 28,839          | 244.585                       | 244.208                                        | 161.8                      |   |
| ſ | Select Journals                         |            | 2 NE<br>OF     | W ENGLAN<br>MEDICINE               | ID JOURNAL          | 332,830         | 79.258                        | 78.537                                         | 67.5                       |   |
| L |                                         |            | 3 LA           | NCET                               |                     | 233,269         | 53.254                        | 51.896                                         | 52.6                       |   |
|   | Select JCR Year                         |            | 4 СН           | EMICAL RI                          | VIEWS               | 174,920         | 52.613                        | 52.089                                         | 55.1                       |   |
|   | 2017                                    |            | 5 Nat          | ture Reviev                        | vs Materials        | 3,218           | 51.941                        | 51.451                                         | 51.9                       |   |
|   |                                         |            | 6 NA<br>DIS    | TURE REV                           | EWS DRUG            | 31,312          | 50.167                        | 49.423                                         | 54.4                       |   |
|   | Open Access Open Access Category Schema |            | 7 AM<br>AS     | MA-JOURN<br>IERICAN M<br>SOCIATION | AL OF THE<br>EDICAL | 148,774         | 47.661                        | 46.641                                         | 42.4                       |   |
|   | Web of Science                          | •          | • • •          | _                                  |                     |                 |                               |                                                | •                          | Ŧ |
|   | JIF Quartile                            |            |                |                                    |                     |                 |                               |                                                |                            |   |
|   | Select Publisher                        |            |                |                                    |                     |                 |                               |                                                |                            |   |
|   | Select Country/Region                   |            |                |                                    |                     |                 |                               |                                                |                            |   |

Clarivate Analytics

#### Скачивание результатов

|         |     | Journa<br>Selec                                              | al Data     | a Filter                 | red By<br>ries: 'I                             | : Sele                  | Cted J          | CR Y          | ear: 20         | )17 Se<br>d Cate | lected               | Editio                     | ns: S                          | CIE                                            |                            |
|---------|-----|--------------------------------------------------------------|-------------|--------------------------|------------------------------------------------|-------------------------|-----------------|---------------|-----------------|------------------|----------------------|----------------------------|--------------------------------|------------------------------------------------|----------------------------|
| Ir<br>۳ | nuk | Full Journal<br>Title                                        | Total Cites | Journal Impact<br>Factor | Impact Factor<br>without Journal<br>Self Cites | 5-Year Impact<br>Factor | Immediacy Index | Citable Item: | Cited Half-Life | Citing Half-life | Eigenfactor<br>Score | Article<br>Influence Score | % Articles in<br>Citable Items | Average Journal<br>Impact Factor<br>Percentile | <b>lariv</b><br>nalytic    |
|         | 1   | ACTA<br>NUMERICA                                             | 1,826       | 9.727                    | 9.545                                          | 11.414                  | 0.667           | 6             | 13.4            | 10.8             | 0.003000             | 8.377                      | 100.000                        | 99.839                                         |                            |
|         | 2   | ANNALS OF<br>MATHEMATIC<br>S                                 | 11,695      | 4.768                    | 4.695                                          | 4.693                   | 0.825           | 40            | 31.5            | 18.5             | 0.026000             | 7.572                      | 100.000                        | 99.516                                         | _                          |
|         | 3   | Advances in<br>Nonlinear<br>Analysis                         | 290         | 4.674                    | 4.628                                          | 2.786                   | 0.5             | 22            | 2.2             | 12.3             | 0.002000             | 1.577                      | 100.000                        | 99.299                                         | at                         |
|         | 4   | JOURNAL OF<br>THE<br>AMERICAN<br>MATHEMATIC<br>AL SOCIETY    | 3,371       | 4.625                    | 4.589                                          | 4.138                   | 2.0             | 25            | 14.3            | 15.8             | 0.014000             | 6.874                      | 100.000                        | 98.871                                         | agree to<br>e <u>Terms</u> |
|         | 5   | COMMUNICAT<br>IONS ON PURE<br>AND APPLIED<br>MATHEMATIC<br>S | 9,126       | 3.386                    | 3.327                                          | 4.109                   | 0.574           | 54            | 24.8            | 14.7             | 0.015000             | 4.537                      | 100.000                        | 98.381                                         |                            |
|         |     | FOUNDATIONS<br>OF<br>COMPUTATIO<br>NAL<br>MATHEMATIC         |             |                          |                                                |                         |                 |               |                 |                  |                      |                            |                                |                                                |                            |
| ł       | 6   | S                                                            | 1,402       | 3.056                    | 2.944                                          | 3.429                   | 0.683           | 41            | 6.7             | 13.2             | 0.009000             | 3.553                      | 100.000                        | 94.048                                         | Cla<br>Ana                 |

#### Показатели деятельности журнала в Journal Citation Reports 2017

#### CELL

| ISSN: 0092-8674<br>eISSN: 0092-8674<br>CELL PRESS     | TITLES<br>ISO: Cell<br>JCR Abbrev: CELL    | LANGUAGES<br>English  |
|-------------------------------------------------------|--------------------------------------------|-----------------------|
| 50 HAMPSHIRE ST, FLOOR 5,CAMBRIDGE,USAMA 02139<br>USA | CATEGORIES                                 | PUBLICATION FREQUENCY |
| Go to Journal Table of Contents                       | BIOCHEMISTRY & MOLECULAR BIOLOGY<br>- SCIE | 26 issues/year        |
|                                                       | CELL BIOLOGY - SCIE                        |                       |
| Current year All years                                |                                            |                       |

The data in the two graphs below and in the Journal Impact Factor calculation panels represent citation activity in 2017 to items published in the journal in the prior two years. They detail the components of the Journal Impact Factor. Use the "All Years" tab to access key metrics and additional data for the current year and all prior years for this journal.

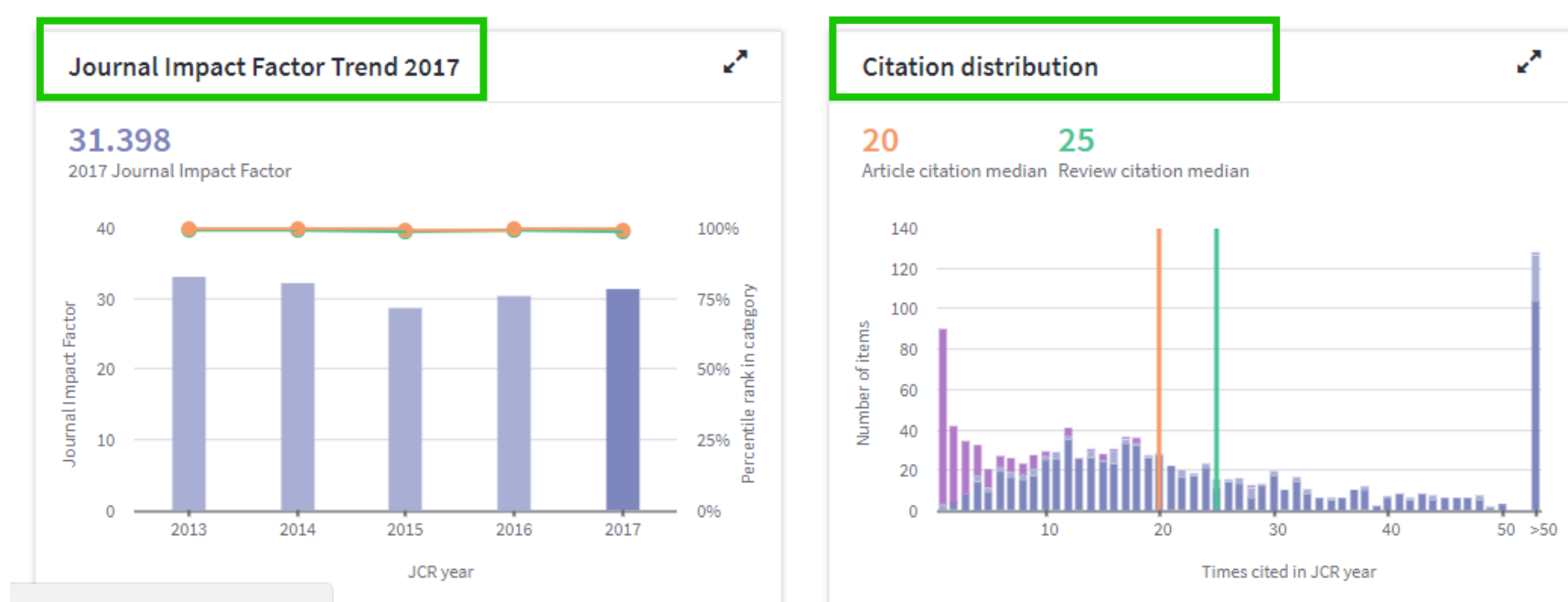

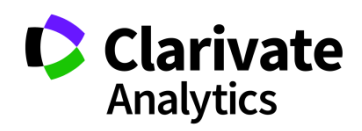

#### Наглядный расчет импакт-фактора

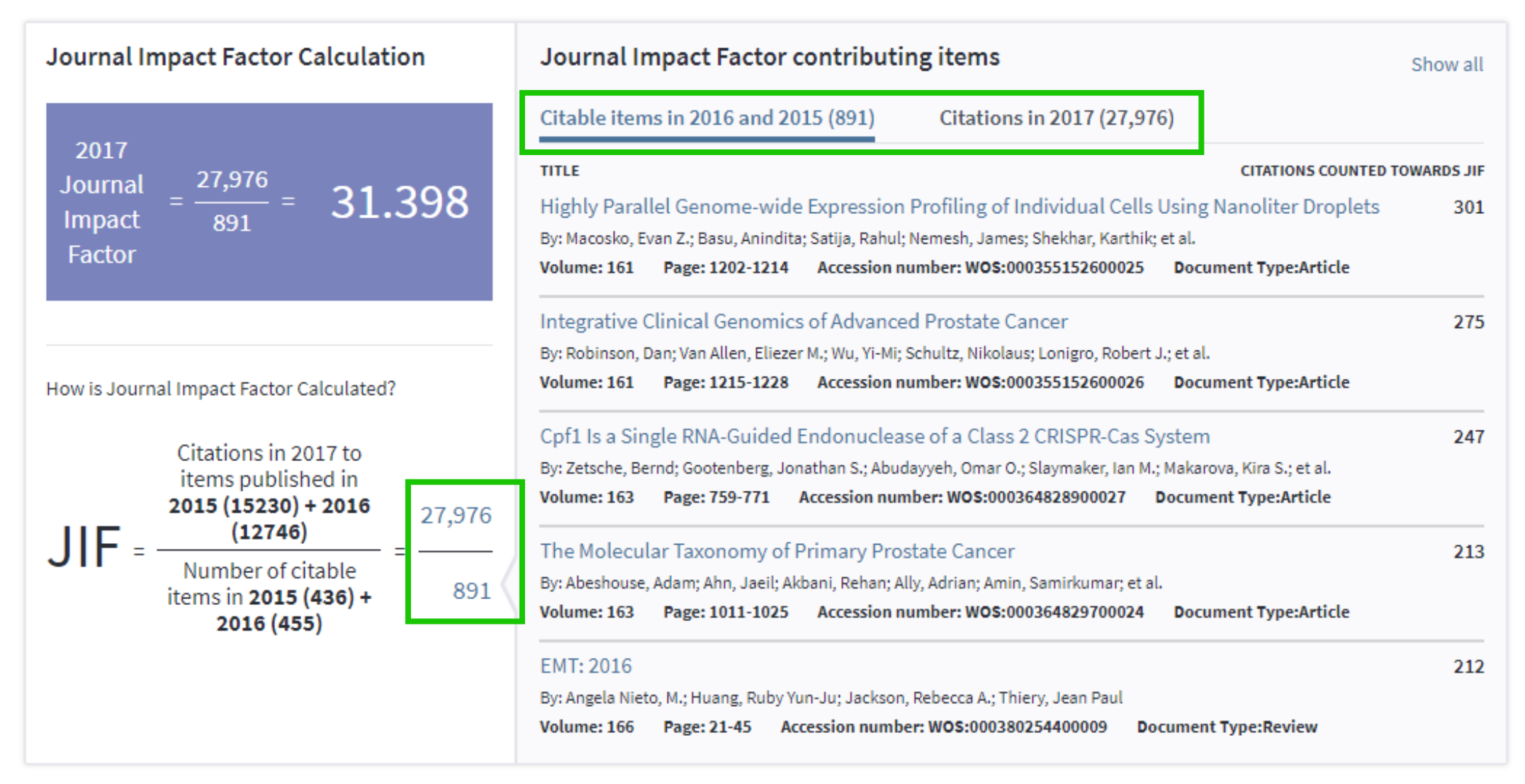

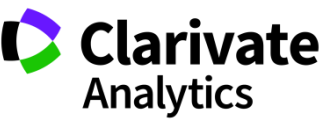

# ПРОФИЛЬ АВТОРА RESEARCHER ID

## ТЕПЕРЬ В

PUBLONS

#### Clarivate Analytics

#### Профиль автора в Publons

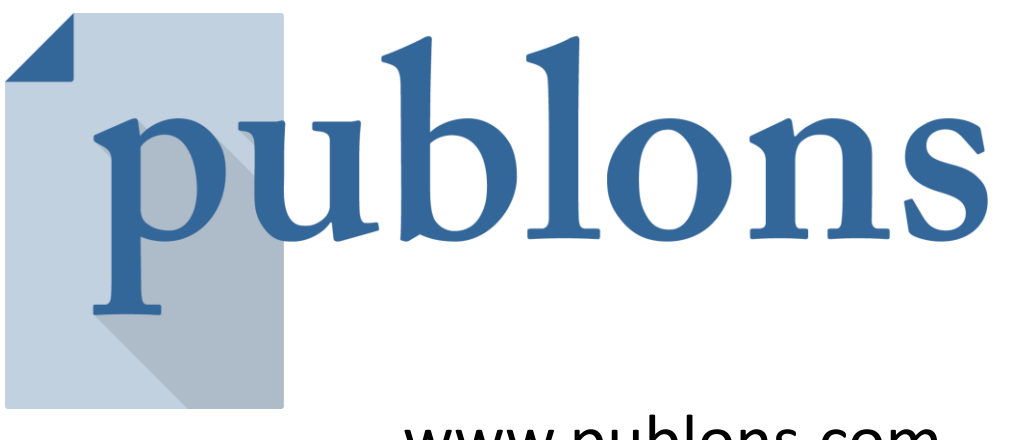

www.publons.com

Следите за влиянием ваших исследований, показателями цитирования, рецензиями и редакторской деятельностью в одном универсальном профиле.

## Новый профиль в Publons

C

 $\rightarrow$ 

( https://www.researcherid.com/rid/C-6816-2008

 $\rightarrow$  C (  $\bigcirc$  https://publons.com/researcher/C-6816-2008

Создание нового профиля ученого, благодаря переносу данных из ResercherID в Publons. Автоматическое перенаправление на новый сайт.

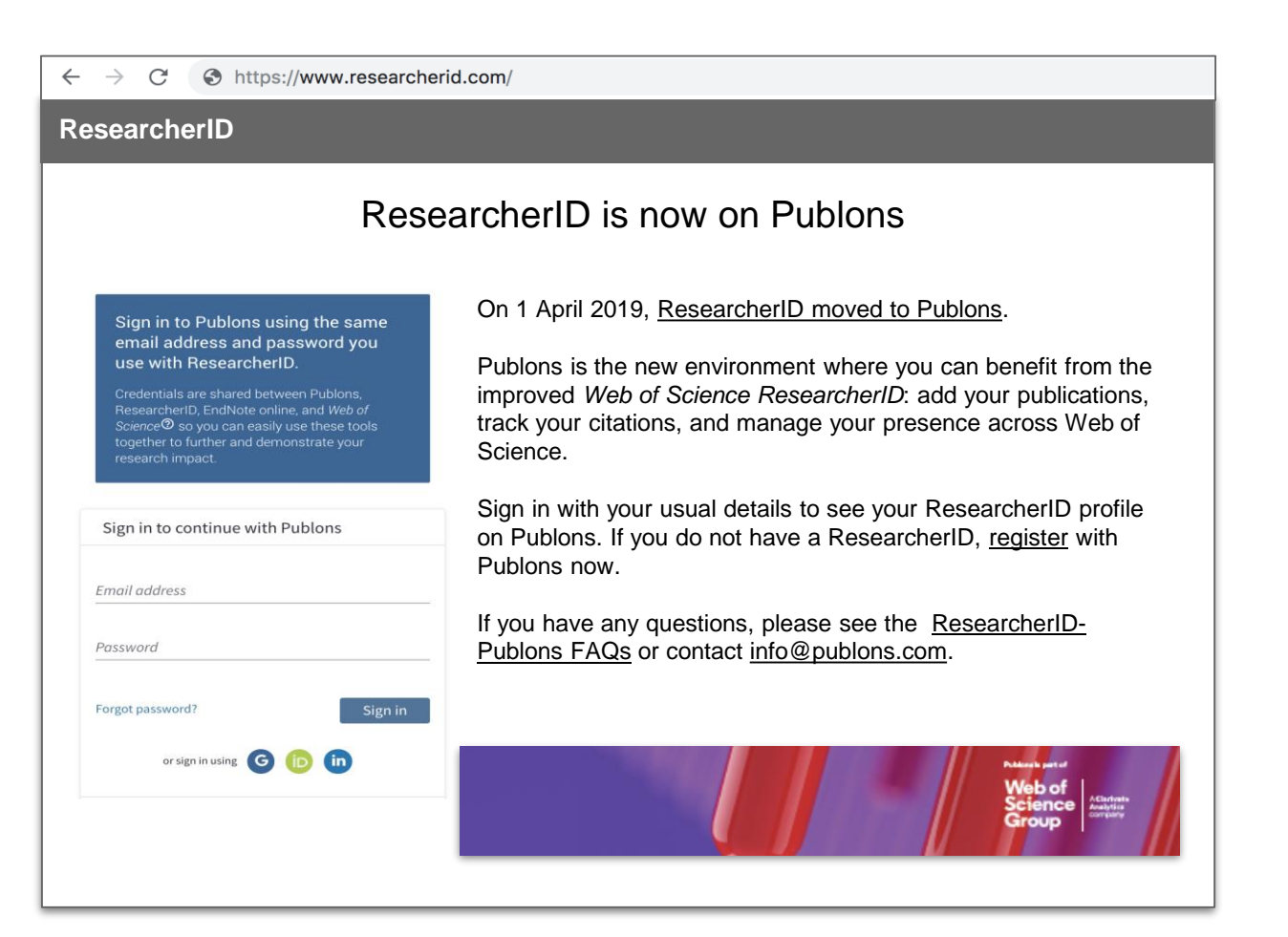

## Информация о миграции данных из ResearcherID для открытых профилей

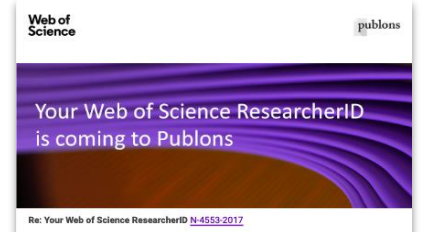

Dear Julia Vilstrup Mouatt,

Exciting news! ResearcherID and Publons, both part of the Web of Science Group, are coming together so you can get all the benefits of Web of Science, ResearcherID, and Publons in one place.

From 1 April Publons will be the new environment where you can make the most of an improved Web of Science ResearcherID: add your publications, track citations, and manage your publication records across Web of Science. Your current ResearcherID account will be inaccessible from 29 - 31 March while it is moved to Publons

With your Web of Science ResearcherID hosted on Publons you will also be able to track your peer review history and journal editing work right alongside your publications and citations - showing a more complete record of your research impact.

For now, no action required! Just go with the flow. We'll let you know when your Web of Science ResearcherID is available on Publons, where you'll find all your claimed publication history has been transferred over, and you can start making the most of all the additional features

- + All your publications, easily imported from Web of Science, ORCID, or your bibliographic reference manager (e.g. EndNote Zotero or Mendelev)
- Trusted citation metrics, automatically updated based on the editorially curated Web of Science Core Collection, which includes more than 21,000 of the worlds best iournals
- · Your verified peer review and journal editing history, powered by partnerships with thousands of scholarly journals showing your additional contributio
- · Downloadable academic record summarizing your scholarly impact as an author editor and peer reviewer, which you can use for promotion and career discussions

If you already have a Publons profile under a different email address to julia@publons.com, or you have already linked your ResearcherID to your Publons profile, please contact us at info@publons.com

Don't want your ResearcherID moved to Publons?

We're only moving public ResearcherIDs. Change your ResearcherID privacy settings to "private" before 28 March and it won't be moved to Publons.

Note: If you set your ResearcherID to "private", it will no longer be accessible from 29 March 2019. However, you can create a new Web of Science ResearcherID on Publons at any point in the future by registering a new profile and claiming at least one Web of Science publication.

Want to learn more about the upgrade? Read our FAQs

Best, Web of Science Group

#### About Web of Science Group

Web of Science Group organizes the world's research information to enable researchers scientists, corporations, publishers and governments accelerate the pace of research. It is powered by the Web of Science - the world's largest publisher-neutral citation index and research intelligence platform. Its many well-known brands also include Converis, EndNote, Kopernio, Publons, ScholarOne and the Institute for Scientific Information (ISI).

C A Clarivate Analytics company

- Автоматический перенос публикаций •
- Дедубликация •
- Добавление новых данных из Web of • Science

Summary

II. Metrics

| My Publications                                                                         | My Publications: View                                                                                                    |  |  |  |  |  |  |  |
|-----------------------------------------------------------------------------------------|----------------------------------------------------------------------------------------------------|--|--|--|--|--|--|--|
| My Publications (246)<br>View Publications >                                            | This list contains papers that I have authored.                                                                                                    |  |  |  |  |  |  |  |
| Citation Metrics                                                                        | 246 publication(s)                                                                                                    |  |  |  |  |  |  |  |
| ResearcherlD labs<br>Create A Badge<br>Collaboration Network<br>Citing Articles Network | 1. Title: Grid-type metal ion architectures: Functional metallosupramolecular arrays<br>Author(s): RUBEN, M; ROJO, J; ROMERO-SALGUERO, FJ; et al.<br>Source: ANGEWANDTE CHEMIE-INTERNATIONAL EDITION Volume: 43 Issue: 28 Pages: 3644-3662 Published: 2<br>Times Cited: 666<br>DOI: 10.1002/mini.200300836                                                             |  |  |  |  |  |  |  |
|                                                                                         | 2. Title: Supramolecular spin valves<br>Author(s): Urdampilleta, M: Kiyatskaya, S: Cleuziou, JP: et al.<br>Source: Nature Materials Volume: 10 Issue: 7 Pages: 502-506 Published: 2011<br>Times Citad: 414<br>DOI: 10.1038/NMAT3050                                                                                                    |  |  |  |  |  |  |  |
|                                                                                         | 3. Title: Electronic read-out of a single nuclear spin using a molecular spin transistor<br>Author(s): Vincent, Romain; Klyalskaya, Svetlana; Ruben, Mario; et al.<br>Source: Nature Volume: 488 Issue: 7411 Pages: 357-360 Published: AUG 16 2012<br>Times Cited: 408<br>DOI: 10.1038/nature11341                                                                     |  |  |  |  |  |  |  |
|                                                                                         | 4. Title: Spin crossover in a supramolecular Fe-4(II) [2 x 2] grid triggered by temperature, pressure, and light<br>Author(s): BREUNING, E; RUBEN, M; LEIN, JM; et al.<br>Source: ANGEWANDTE CHEMIE-INTERNATIONAL EDITION Volume: 39 Issue: 14 Pages: 2504+ Published: 2000<br>Times Cited: 292<br>DOI: 10.1002/1521-3773(20000717)39:14-2504::AID-ANIE2504>3.0.CO;2-B |  |  |  |  |  |  |  |
|                                                                                         | <ol> <li>Title: Electrically driven nuclear spin resonance in single-molecule magnets<br/>Author(s): Tinele, Stafar, Balasto, Franck, Ballou, Rafik, et al.</li> <li>Source: Science Volume: 344 Issue: 6188 Pages: 1135-1138 Published: JUN 6 2014<br/>Times Cited: 257</li> <li>DOI: 10.1138/trimese 1248002</li> </ol>                                              |  |  |  |  |  |  |  |

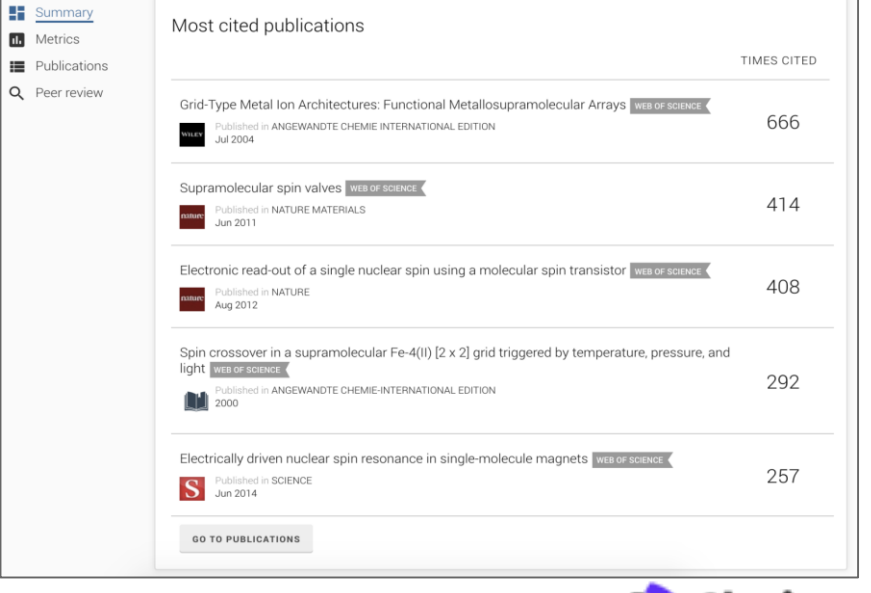

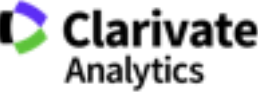

## До...

| Barros, Tiago Return to                                                                                                    | Search Page Get A Badge ResearcheriD Labs                                                                                                    |                                                                                                    |                                                       |
|----------------------------------------------------------------------------------------------------|----------------------------------------------------------------------------------------------------|----------------------------------------------------------------------------------------------------|-------------------------------------------------------|
| ResearchertD: B-8455-2014<br>URL: http://www.re<br>Subject: Biochemistry<br>Keywords: structural bio<br>Publons: https://publo<br>ORCID: https://ordid. | searcherid com/trid/8-8455-2014<br>& Molecular Biology, Eliophysics<br>fogy: x exy crystal organity: [gits harvesting complexes; receptor tyrosine kinases; dna replication<br>to com/s131802;<br>srge0000-0002-9807-7825                                                                            | My Institutions (more details)<br>Primary Institution: HMM BUC Berkeley<br>Sub-org/Dept:<br>Role: Researcher (Academic) | •                                                     |
|                                                                                                    | No Dobligations View                                                                                                    |                                                                                                    |                                                       |
| My Publications                                                                                                    | My Publications: View                                                                                                    |                                                                                                    |                                                       |
| View Publications                                                                                                    | This is contains papers that Thave address.                                                                                                    |                                                                                                    |                                                       |
| ResearcherID labs                                                                                                    | 60 publication(s)                                                                                                    | H A Page 1 of 6 Go                                                                                                    | Sort by: Publication Year ¢ Results per page: 10 ¢    |
| Create A Badge<br>Collaboration Network<br>Citing Articles Network                                                                                      | 1. Title: Assessment of Agreement Between Two Reviewers in the Open Post-publication Peer Re<br>Author(s): Tago Benros; Liz Allen<br>Source: 710000essarch Published: 2017<br>DOI: 10.7490/f1000research.1114870.1                                                                                   | view Process of F1000Research                                                                                           | added<br>16-Nov-17                                    |
|                                                                                                    | <ol> <li>Title: Crystal structure of N. vectensis CaMKII-A hub<br/>Author(s): M. Bhattacharyya; N. Pappireddi; C.L. Gee; et al.<br/>DOI: 10.2210/pdb5ig4/pdb</li> </ol>                                                                                                    |                                                                                                    | added<br>16-New-17                                    |
|                                                                                                    | <ol> <li>Title: Crystal structure of N. vectensis CaMKII-B hub at pH 4.2<br/>Author(s): M. Bhattacharyya; C.L. Gee; T. Barros; et al.<br/>DOI: 10.2210/pdb5ig5/pdb</li> </ol>                                                                                                    |                                                                                                    | added<br>16-New-17                                    |
|                                                                                                    | 4. Title: Crystal structure of S. rosetta CaMKII hub<br>Author(s): M. Bhattacharyya; C.L. Gee; T. Barros; et al.<br>DOI: 10.2210/pdb5ig0/tpdb                                                                                                    |                                                                                                    | added<br>16-Nov-17                                    |
|                                                                                                    | <ol> <li>Title: Crystal structure of S. rosetta CaMOI kinase domain<br/>Author(s): M. Bhattacharyya; C.L. Gee; T. Barros; et al.<br/>DOI: 10.21210/pdb5g/mbb</li> </ol>                                                                                                    |                                                                                                    | added<br>16-New-17                                    |
|                                                                                                    | <ol> <li>Title: Crystal structure of the human CaMKII-alpha hub<br/>Author(s): E. McSpadden; Y.M. Cao; M. Bhattacharyya; et al.<br/>DOI: 10.2210/pdb5ig3/pdb</li> </ol>                                                                                                    |                                                                                                    | added<br>16-New-17                                    |
|                                                                                                    | <ol> <li>Title: Molecular mechanism of activation-triggered suburit exchange in Ca 2+ /calmodulin-depe<br/>Author(s): Molitoyee Bhatlachanyy, Margaret M Stratton; Catherine C Going; et al.<br/>Source: a Life Volume: 6 Published: 2016</li> <li>DOI: 10.7554/idife.13405</li> </ol>               | dent protein kinase II                                                                                                  | added<br>16-Nev-17                                    |
|                                                                                                    | <ol> <li>Title: A Structural Perspective on the Regulation of the Epidermal Growth Factor Receptor<br/>Author(s): Kovacs, E.; Zorn, J. A.; Huang, Y. et al.<br/>Source: Annu Rev Biochem Published: 2015<br/>DOI: 10.1146/annurev-biochem-060614-034402</li> <li>J. Author-provided URL :</li> </ol> |                                                                                                    | adad<br>12-Feb-19                                     |
|                                                                                                    | This: A Structure Perspective on the Regulation of the Epidermal Growth Factor Receptor<br>Authority (Knores, E.; Zom, J. A.; Huang, Y. et al.,<br>Seurce: Anny Rev Boottem Published: 2015<br>Times Chart: 3<br>DOI: 10.11463<br>DOI: 10.11463                                                      |                                                                                                    | 8096<br>16-Nor-17                                     |
|                                                                                                    | 10. Title: A structural perspective on the regulation of the epidermal growth factor receptor.<br>Author(s): Korons E; Zorn JA; Haarg Y; et al.<br>Times: Clotte 8: 3<br>DOI: 10.1148/annurev-blochem-080614-034402                                                                                  |                                                                                                    | added<br>16 Nov- 17                                   |
|                                                                                                    | 60 publication(s)                                                                                                    | iel el Page: d'6 Go ► H                                                                                                 | Sort by: [Publication Year 4] Results per page: 10 4] |

#### После...

## новый дизайн с чёткой структурой

|                    | Product Lead - P        | ublons<br>02-9807-7625 | C-6816-2008    |                                    |              |  |
|--------------------|-------------------------|------------------------|----------------|------------------------------------|--------------|--|
|                    | PUBLICATIONS 37         | TOTAL TIMES CITED      | н-INDEX<br>14® | VERIFIED REVIEWS                   |              |  |
| Summary<br>Metrics | Journals pub            | lished in              |                |                                    |              |  |
| Publications       | (3) eLife               | E                      | NOST TH        | (2) Biochimica et Biophysica Acta  | (BBA 1000)   |  |
| Peer review        | (2) Molecular and       | d Cellular Biology     | w05 (          | (1) ACS Chemical Biology           | WOS (        |  |
|                    | (1) Annual Review       | w of Biochemistry      | NOSK ()        | (1) BMC Structural Biology         | WOS (        |  |
|                    | Quere (1) Biochemical . | loumal                 | wost 41        | (1) Chemical Physics Letters       | wos (        |  |
|                    | (1) Computationa        | al and Theoretical Che | wos (          | (1) International Conference on UI | trafast Phen |  |

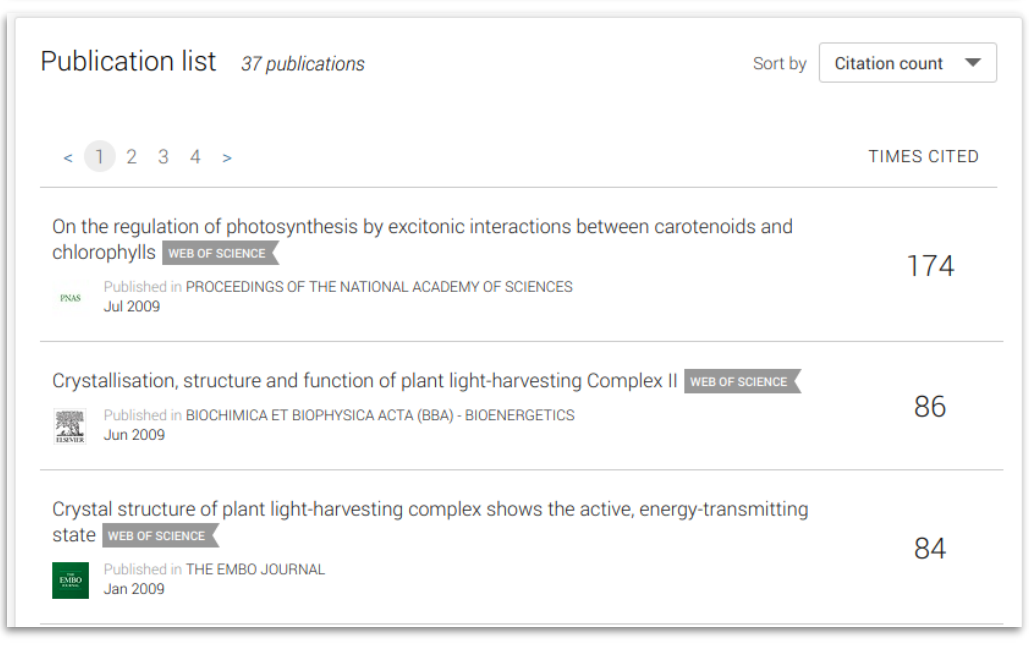

## Улучшенная интеграция с ORCiD

| Reg     | ister to continue with Publons                                                     |
|---------|------------------------------------------------------------------------------------|
| Email   | address                                                                            |
| Passv   | vord                                                                               |
| First r | name                                                                               |
| Last n  | ame                                                                                |
|         | Register                                                                           |
|         | or register using G 🝺 in                                                           |
|         | Already a member?                                                                  |
|         | Sign in                                                                            |
| By re   | gistering, you acknowledge and agree to our Terms of Use<br>and Privacy Statement. |
|         |                                                                                    |

Можно заходить в

и паролю в ORCiD

ОДИН КЛИК

Publons по Вашему логину

Перенос данных из ORCiD

в Publons и обратно в

•

•

|                      | Tiago Bar<br>Product Lead - Pu<br>ORCID: 0000-000                              | ros<br>Iblons<br>2-9807-7625 |                | Web of Science<br>ResearcherID<br>C-6816-2008 |  |  |
|----------------------|--------------------------------------------------------------------------------|------------------------------|----------------|-----------------------------------------------|--|--|
|                      | publications 21                                                                | total times cited            | н-index<br>14® | verified reviews<br>2                         |  |  |
| Import from ORCIE    | )                                                                              |                              |                | ^                                             |  |  |
| Import all the publi | Import all the publications on your ORCID record by clicking the button below. |                              |                |                                               |  |  |

#### Export your publications to ORCID

You have 32 eligible publications which can be exported to your ORCID record: https://orcid.org/0000-0001-6744-8561. If you believe you have more publications to export than reported please get in touch.

Click the "Export publications to ORCID" button below to immediately send your publications to your ORCID record. (ORCID groups any duplicate publications together by their identifiers, so you can safely do this even if you already have some of your publications on your ORCID record.)

EXPORT PUBLICATIONS TO ORCID

#### Export verified reviews to ORCID

You have 15 eligible verified pre-publication reviews which can be exported to your ORCID record:
https://orcid.org/. If you believe you have more reviews to export than reported please get in touch.

If the box below is selected we will export any new reviews every two weeks. You may also trigger export immediately by clicking the button.

Automatically export reviews to ORCID

EXPORT REVIEWS TO ORCID

Verified reviews can be added automatically by partnered journals or by forwarding "thank you for reviewing" emails you've received to reviews@publons.com. Learn more here.

## Несколько способов добавлять публикации

| publons HOME                                                                                                    | browse community faq Q                                                                                                    | Web of<br>Science<br>Group                   |
|----------------------------------------------------------------------------------------------------|----------------------------------------------------------------------------------------------------|----------------------------------------------|
| Private Dashboard 🕨 Import Publi                                                                                                    | ications                                                                                                    |                                              |
| For Tiago Barros                                                                                                    | eashboard - Import Publications                                                                                                    | Web of Science ResearcherID<br>C-6816-2008   |
| <ul> <li>Me</li> <li>Dashboard summary</li> <li>Public profile</li> </ul>                                                                                | Import from Web of Science (complimentary access for Publons users)                                                                                  | ^                                            |
| Export verified record<br>My influence                                                                                                    | We have found ${\bf 32}$ publications that match your email addresses and, results and use the filters to select all your publications indexed in We | /or names. Click to see the<br>b of Science. |
| My records    Publications Import                                                                                                    | SEE MY WEB OF SCIENCE PUBLICATIONS                                                                                                    |                                              |
| Peer reviews<br>Editor records<br>Awards                                                                                                    | Import from ORCID                                                                                                    | ~                                            |
| <ul> <li>Activity</li> <li>Notifications (581)</li> </ul>                                                                                                | Search and import by DOI or title                                                                                                    | ~                                            |
| Pending records                                                                                                    | Import by file upload (RIS, CSV, or BIBTEX)                                                                                                    | ~                                            |
| Community<br>Refer colleagues<br>Scored publications<br>Followed publications<br>Endorsements                                                            |                                                                                                    |                                              |
| <ul> <li>Settings</li> <li>Profile</li> <li>Account</li> <li>Affiliations</li> <li>Email</li> <li>Publication</li> <li>Review</li> <li>Editor</li> </ul> |                                                                                                    |                                              |

1. Напрямую из Web of Science

2. Из ORCiD

3. **По DOI** 

 Из файлов RIS, CSV, или BIBTEX

#### Доступ к Publons

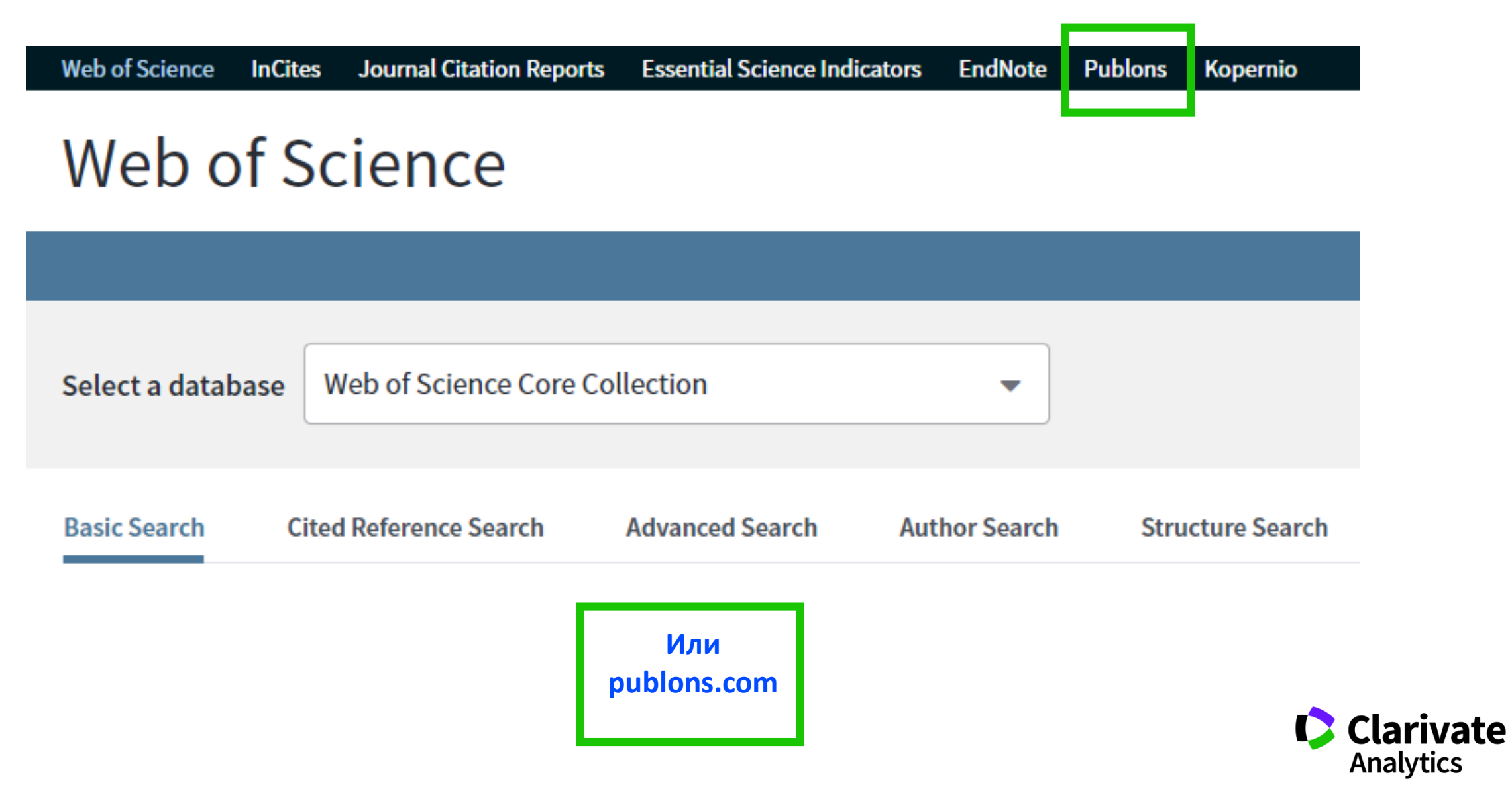

ublons browse community faq

Private Dashboard 🕨 Summary

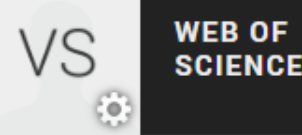

X

## vs P

## Private Dashboard - Summary

For Varvara Sosedova

#### 💄 Me

Dashboard summary
 Public profile
 Export verified record

#### My records

- Publications Peer reviews Editor records Awards
- Activity
   Notifications
   Pending records
- Community Refer colleagues

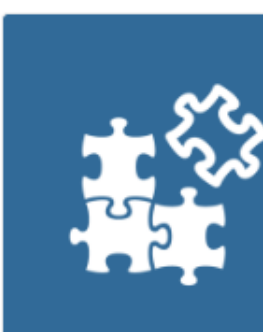

Track my citations

Get the Web of Science

citation counts for your

publications.

#### **Tip:** Improve your profile by showcasing your peer review expertise

Getting recognition for all your peer review work is easy and helps demonstrate your expertise and standing in your field.

MANAGE YOUR REVIEW RECORDS

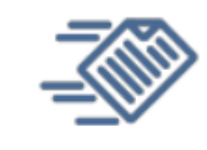

#### Manage my reviews

Add new or past peer reviews to show your expertise.

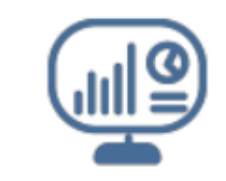

See my profile See what your profile looks like to other people on Publons.

| U |  |
|---|--|

Export my record Download your record for funding or promotion applications.

#### Возможности профиля Publons сегодня

- Добавление своих публикаций напрямую из Web of Science или ORCID
- Показатели цитирования из Web of Science Core Collection
- Подтвержденные рецензии для журналов
- Отражение вашей редакторской деятельности
- Создание полного отчета о вашей научной деятельности в pdf

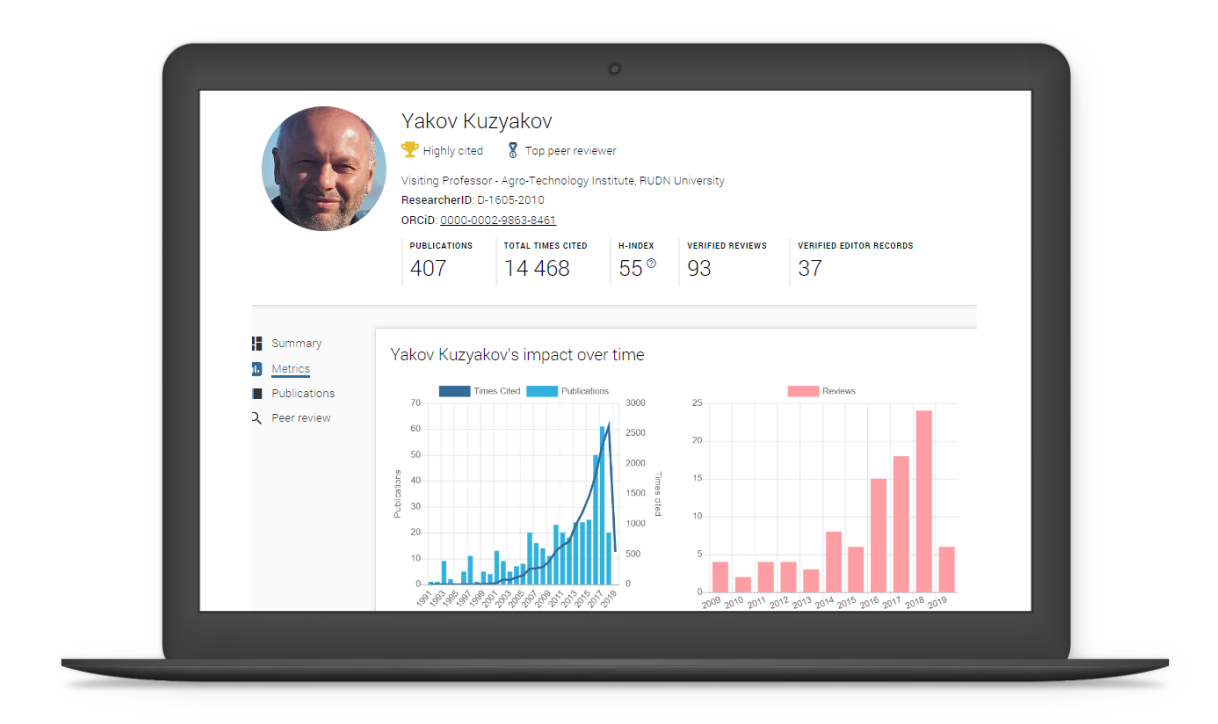

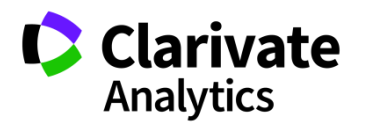

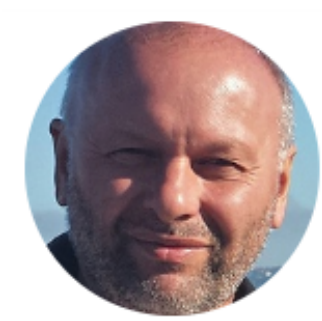

#### Yakov Kuzyakov

🟆 Highly cited 🛛 🕈 Top peer reviewer

Visiting Professor - Agro-Technology Institute, RUDN University ResearcherID: D-1605-2010

ORCiD: 0000-0002-9863-8461

| PUBLICATIONS | TOTAL TIMES CITED | H-INDEX | VERIFIED REVIEWS | VERIFIED EDITOR RECORDS |
|--------------|-------------------|---------|------------------|-------------------------|
| 407          | 14 468            | 55®     | 93               | 37                      |

#### Peer review summary

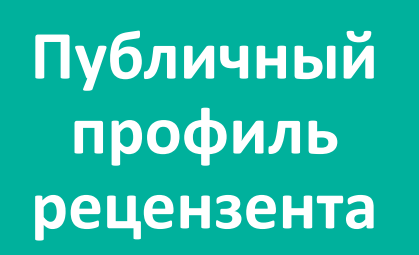

Summary II. Metrics Publications 2 Peer review

| URRENT EDITORIAL BOARD MEMBERSHIPS       |     |                  |                                          |  |  |
|------------------------------------------|-----|------------------|------------------------------------------|--|--|
| Biogeosciences                           | wos | AND NO.          | European Journal of Soil Biology         |  |  |
| International Agrophysics                | wos | WILEY            | Journal of Plant Nutrition and Soil Scie |  |  |
| Land Degradation & Development           | WOS | REPORTS          | Scientific Reports                       |  |  |
| Soil Biology and Biochemistry            | WOS |                  |                                          |  |  |
| ERIFIED REVIEWS                          |     |                  |                                          |  |  |
| (25) Global Change Biology               | wos | WILEY            | (16) Land Degradation & Development      |  |  |
| (15) Journal of Plant Nutrition and Soil | wos | A STATE          | (9) Soil Biology and Biochemistry        |  |  |
| (5) GCB Bioenergy                        | wos | -                | (4) New Phytologist                      |  |  |
| (4) Plant and Soil                       | wos |                  | (3) Soil and Tillage Research            |  |  |
| (2) Ecology Letters                      | wos | 2331<br>11.0711A | (2) Rhizosphere                          |  |  |
|                                          |     |                  |                                          |  |  |

#### Showing 10 of 17

GO TO PEER REVIEW

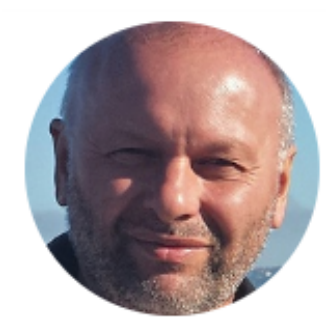

Publications

2 Peer review

#### Yakov Kuzyakov

🏆 Highly cited

🕈 Top peer reviewer

Visiting Professor - Agro-Technology Institute, RUDN University ResearcherID: D-1605-2010

ORCiD: 0000-0002-9863-8461

| PUBLICATIONS | TOTAL TIMES CITED | H-INDEX | VERIFIED REVIEWS | VERIFIED EDITOR RECORDS |
|--------------|-------------------|---------|------------------|-------------------------|
| 407          | 14 468            | 55®     | 93               | 37                      |

Публичный профиль рецензента 

 Summary
 Yakov Kuzyakov's impact over time

 Metrics
 Metrics

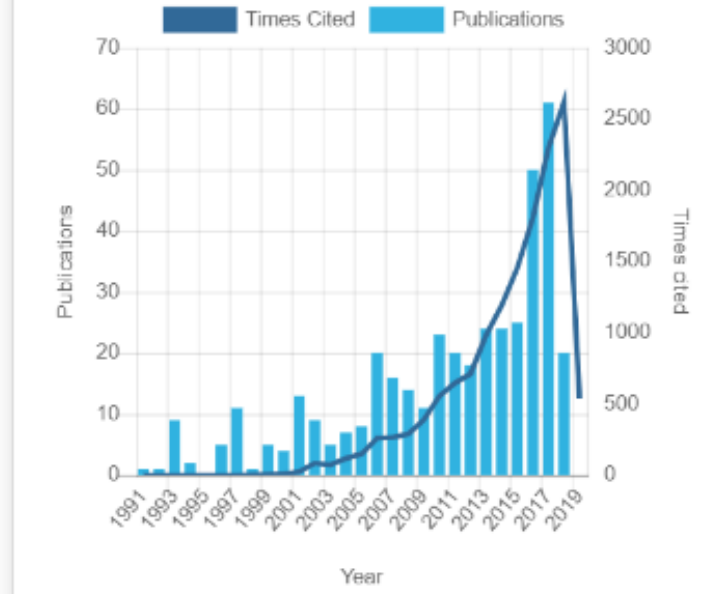

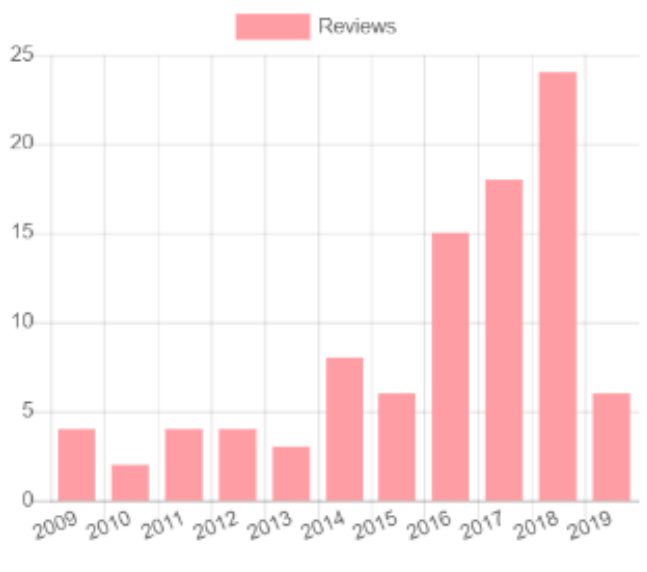

Year

#### Поиск ведущих рецензентов по стране и области наук в Publons

| 1,254 results |                                 |                                           |           |                       |                     |                 |  |  |
|---------------|---------------------------------|-------------------------------------------|-----------|-----------------------|---------------------|-----------------|--|--|
| #             | RESEARCHER                      | INSTITUTION                               | # REVIEWS | # REVIEWS<br>PER YEAR | REVIEWER V<br>MERIT | EDITOR<br>MERIT |  |  |
| 1             | Guzel Ziyatdinova               | Kazan Federal University                  | 198       | 21                    | 594                 | -               |  |  |
| 2             | Maxim A. Yurkin                 | Voevodsky Institute of Chemical Kinetic   | 188       | 17                    | 568                 | -               |  |  |
| 3             | Aleksey Anatolievich Zakharenko | International Institute of Zakharenko W   | 85        | 8                     | 548                 | 163             |  |  |
| 4             | Denis N. Sidorov                | DU Energy Systems Institute of Pussian Ac | 161       | 12                    | 509                 | -               |  |  |
| 5             | Tatiana I Andreeva              | Babes-Boiyai University of Cluj-Napoca    | 125       | 14                    | 429                 | -               |  |  |
| 6             | Victor Atuchin                  | Institute of Semiconductor Physics of S   | 123       | 99                    | 369                 | -               |  |  |
| 7             | Nikolay Solovyev                | St. Petersburg State University           | 116       | 28                    | 359                 | -               |  |  |
| 8             | Denis Krotov                    | Novosibirsk State University              | 122       | 8                     | 332                 | -               |  |  |
| 9             | M P Mikhail Proskurnin          | Lomonosov Moscow State University         | 109       | 8                     | 317                 | -               |  |  |
| 10            | Maxim Molokeev                  | Siberian Federal University               | 89        | 23                    | 267                 | -               |  |  |
| 11            | Evgeny Parfenov                 | Ufa State Aviation Technical University   | 88        | 7                     | 264                 | -               |  |  |
| 12            | Igor Artyukov                   | P.N.Lebedev Physical Institute RAS        | 88        | 6                     | 264                 | -               |  |  |

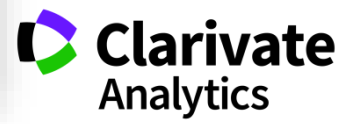

#### Оценка рецензента

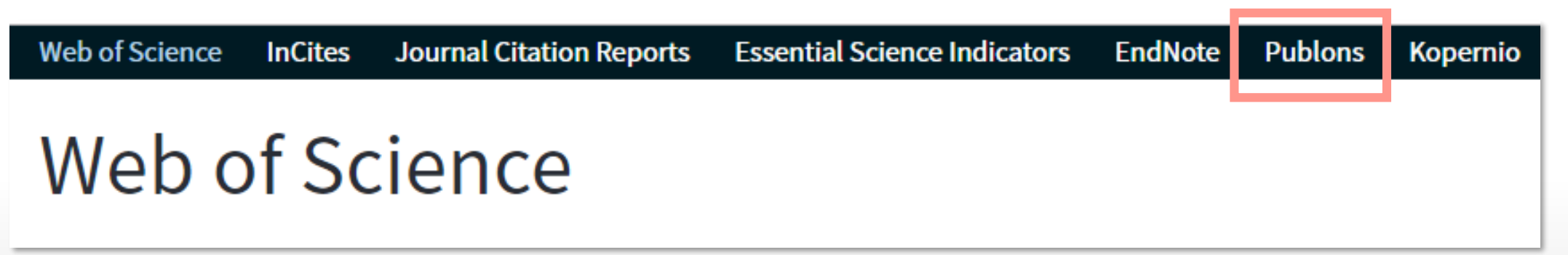

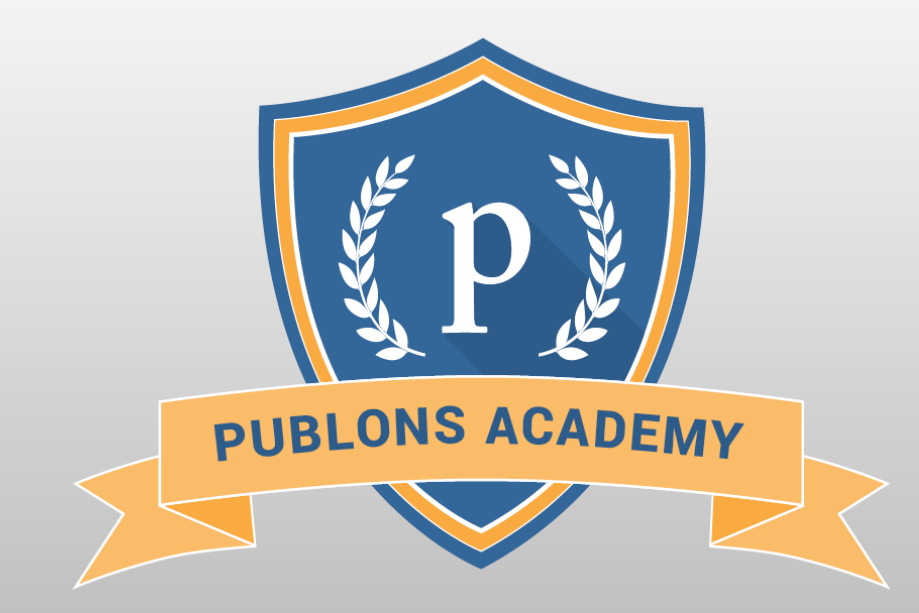

https://publons.com/community/academy/

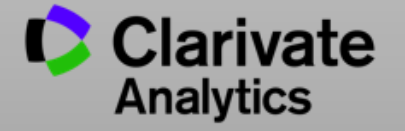

#### Более подробно о наших ресурсах: онлайн-семинары и канал YouTube

Информация, ускоряющая инновации

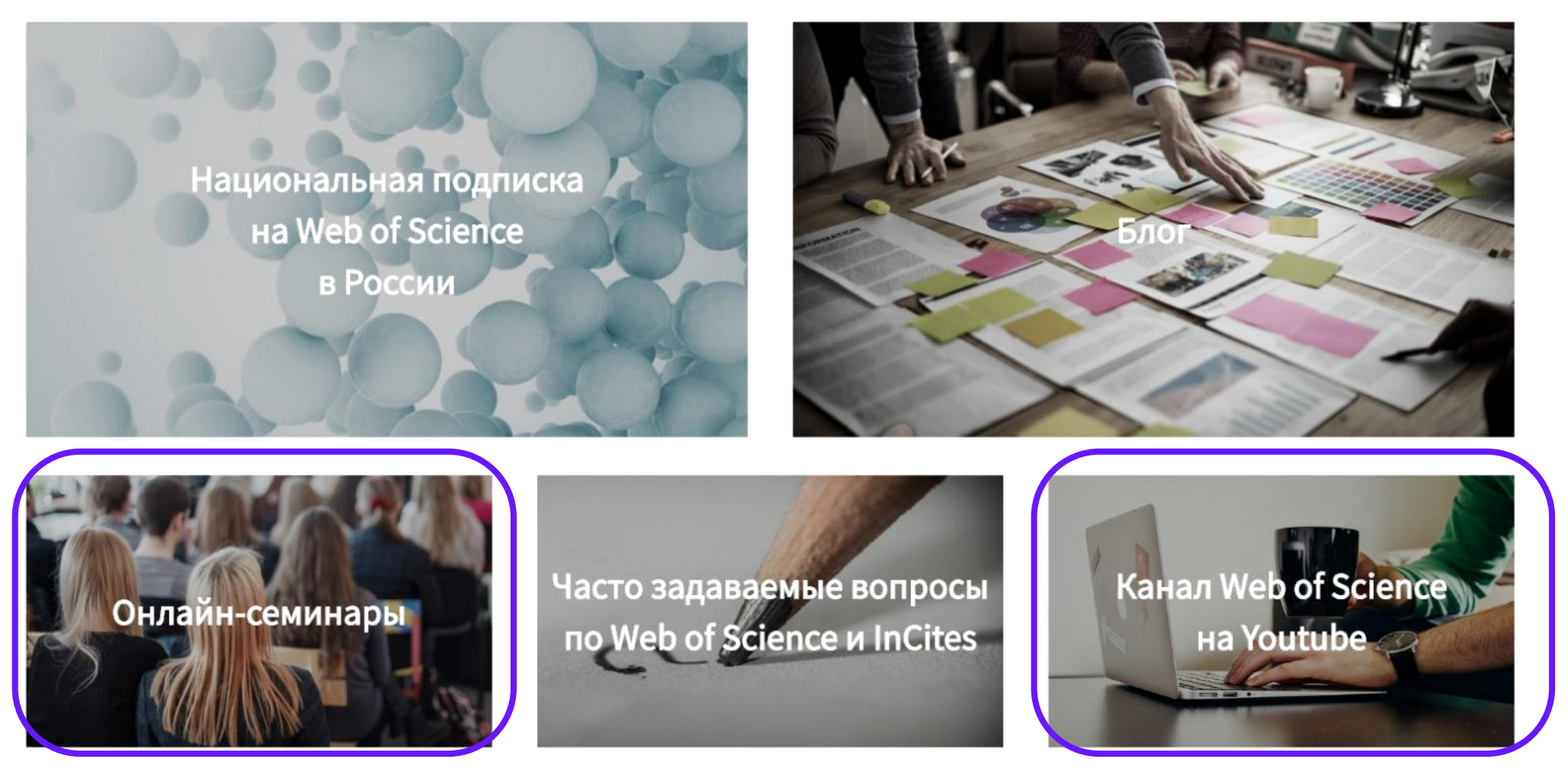

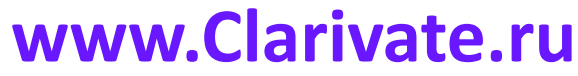

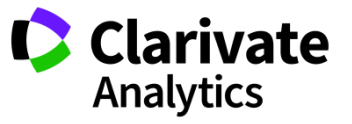

#### Полезные ссылки

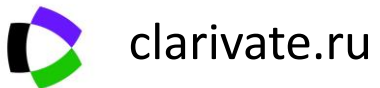

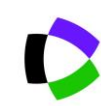

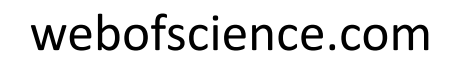

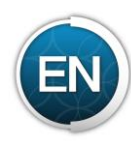

my.endnote.com

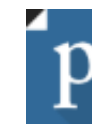

https://publons.com

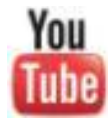

youtube.com/WOKtrainingsRussian

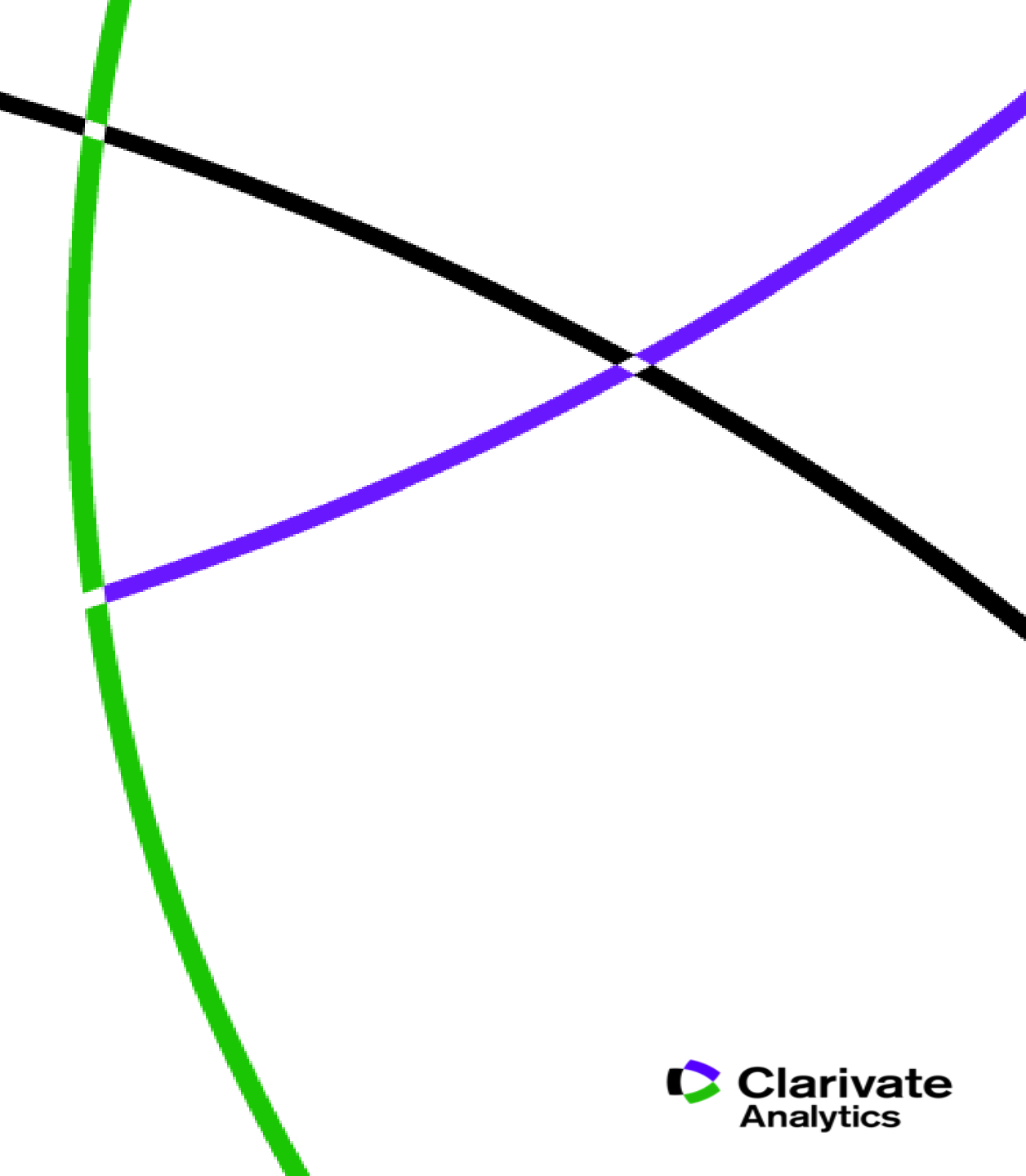

Web of Science Group

# Thank you

Варвара Соседова Varvara.Sosedova@Clarivate.com

clarivate.ru

Web of Science Group retains all intellectual property rights in, and asserts rights of confidentiality over, all parts of its response submitted within this presentation. By submitting this response we authorise you to make and distribute such copies of our proposal within your organisation and to any party contracted directly to solely assist in the evaluation process of our presentation on a confidential basis. Any further use will be strictly subject to agreeing appropriate terms. A Clarivate Analytics company